## **USER MANUAL**

WEBSITE CONTENT MANAGEMENT SYSTEM

# 2020

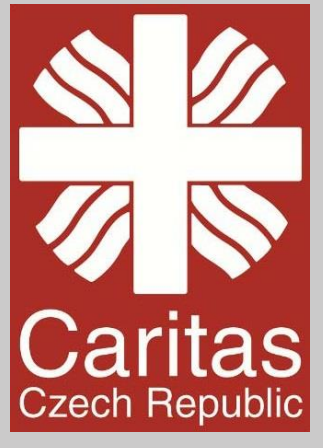

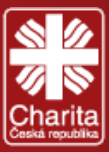

## CONTENTS

| 1. | Introduction                                                                                                    | 4        |
|----|----------------------------------------------------------------------------------------------------|----------|
| 2. | Representative part                                                                                                    | 5        |
| 3. | Editorial part                                                                                                    |          |
|    | 3.1 Login                                                                                                    |          |
|    | 3.2 Basic Description                                                                                                    | 9        |
|    | 3.3 Site settings                                                                                                    | 10       |
|    | 3.3.1 Address in the site footer                                                                                                    | 11       |
|    | 3.3.2 Site Motto                                                                                                    | 12       |
|    | 3.3.3 Language Settings                                                                                                    | 13       |
|    | 3.3.4 Social networking Settings                                                                                                    | 15       |
|    | 3.3.5 Site Name                                                                                                    | 16       |
|    | 3.3.6 Homepage/Articles                                                                                                    | 17       |
|    | 3.3.7 Appearance of the graphical header on the start page                                                                                                    | 18       |
|    | 3.3.8 Note at the address in the site footer                                                                                                    | 18       |
|    | 3.3.9 Menu appearance                                                                                                    |          |
|    |                                                                                                    |          |
|    | 3.3.10 Appearance of site items                                                                                                    | 19       |
|    | 3.3.10 Appearance of site items<br>3.3.11 Document listing appearance                                                                                                    | 19<br>20 |
|    | <ul> <li>3.3.10 Appearance of site items</li> <li>3.3.11 Document listing appearance</li></ul>                                                                                                    |          |
|    | <ul> <li>3.3.10 Appearance of site items</li></ul>                                                                                                    |          |
|    | <ul> <li>3.3.10 Appearance of site items</li></ul>                                                                                                    |          |
|    | <ul> <li>3.3.10 Appearance of site items</li> <li>3.3.11 Document listing appearance</li> <li>3.3.12 Other settings</li> <li>3.4 Site pages</li> <li>3.4.1 Welcome page</li> <li>3.4.11 Boxes</li> </ul>                                                     |          |
|    | <ul> <li>3.3.10 Appearance of site items</li> <li>3.3.11 Document listing appearance</li> <li>3.3.12 Other settings</li> <li>3.4 Site pages</li> <li>3.4.1 Welcome page</li> <li>3.4.1.1 Boxes</li> <li>3.4.2 Main menu</li> </ul>                           |          |
|    | <ul> <li>3.3.10 Appearance of site items</li> <li>3.3.11 Document listing appearance</li> <li>3.3.12 Other settings</li> <li>3.4 Site pages</li> <li>3.4.1 Welcome page</li> <li>3.4.11 Boxes</li> <li>3.4.2 Main menu</li> <li>3.4.3 Bottom menu</li> </ul> |          |

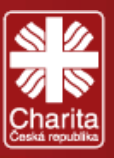

|    | 3.5 Action            | 32 |
|----|-----------------------|----|
|    | 3.6 Articles          |    |
|    | 3.7 Tiles             | 36 |
|    | 3.8 Documents         | 37 |
|    | 3.9 Forms             | 38 |
|    | 3.10 Gallery          |    |
|    | 3.11 Graphic Trailers | 45 |
|    | 3.11.1 Info boxes     | 47 |
|    | 3.12 Links            | 48 |
|    | 3.13 Partners         | 49 |
|    | 3.14 Vacancies        | 50 |
|    | 3.15 File archive     | 51 |
| 4. | . Log-off             | 52 |

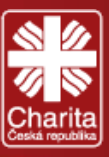

## **1. INTRODUCTION**

The purpose of this manual is to support you with the administration of Caritas Czech Republic (CCR) website and its selected missions. In general, the manual is used for orientation in the VISUZ Content Management System 3 (CMS<sup>3</sup>), which allows the dynamic management and administration of the content and structure of the website online, from anywhere, anytime and any Internet browser.

The website is divided into two main parts:

**Representative part** - the main component of the website, which will be displayed to visitors after entering the Internet address of CCR website <u>https://moldova.charita.cz/</u> Once the website becomes operational, the address of the website may suffer changes, which implies the modification of links on the operational website.

Editorial or Administrative part - which is used to administer the website. This sets the content displayed in the representative section.

English version - <u>https://moldova.charita.cz/cms/index.php?lang=en</u> Czech version - <u>https://moldova.charita.cz/cms/index.php?lang=cs</u>

You can watch this VouTube video <u>https://www.youtube.com/watch?v=suuZo8roOVU</u> to better understand the administration of the website.

Attention! The links to the Representative and Editorial/Administrative parts may differ from mission to mission.

The links to CCR Moldova suffered the following changes: https://www.ccrmoldova.org.beta.2018.charita.cz/cms/index.php?lang=en - on the 1st of January 2020 became – https://moldova.charita.cz/cms/index.php?lang=en and https://www.ccrmoldova.org.beta.2018.charita.cz/ - on the 1st of January 2020 became –

https://moldova.charita.cz/

The rest of the manual provides practical steps for administering the CCR websites.

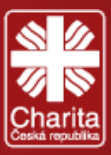

## **2. REPRESENTATIVE PART**

Welcome to the representative part - https://moldova.charita.cz/

The highlighted items/boxes, their editing and more will be described below.

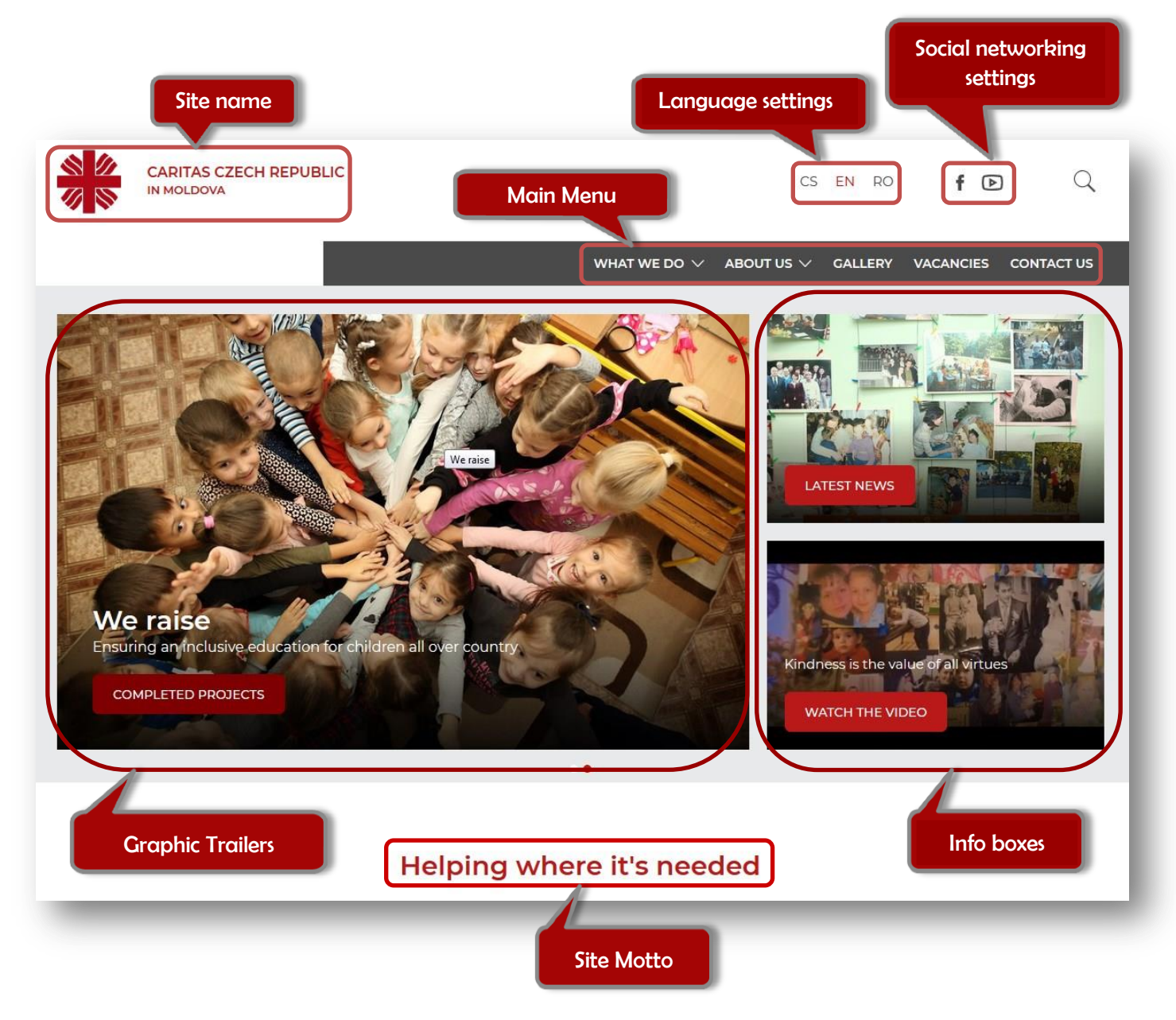

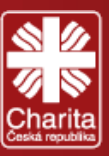

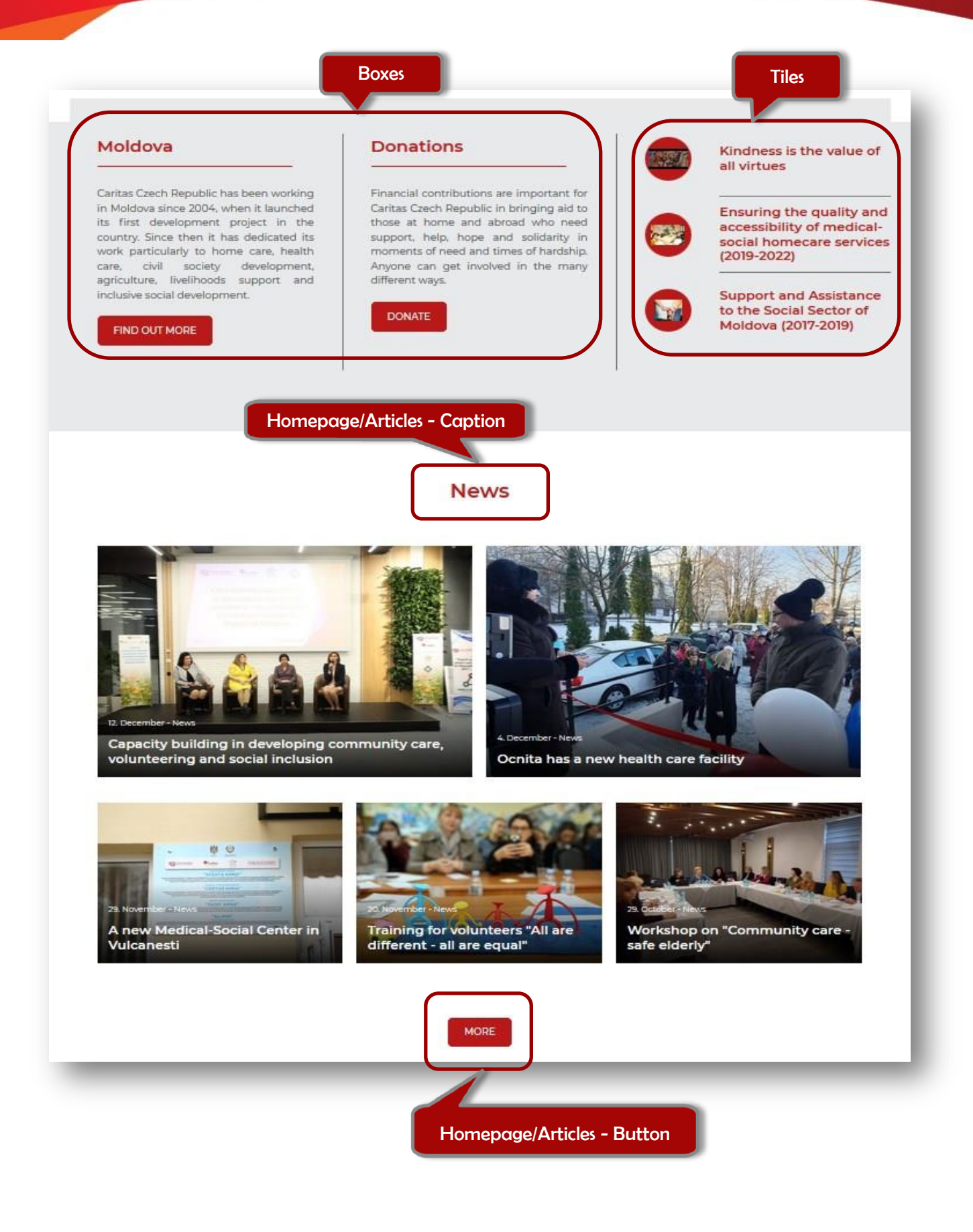

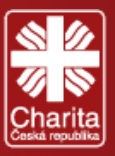

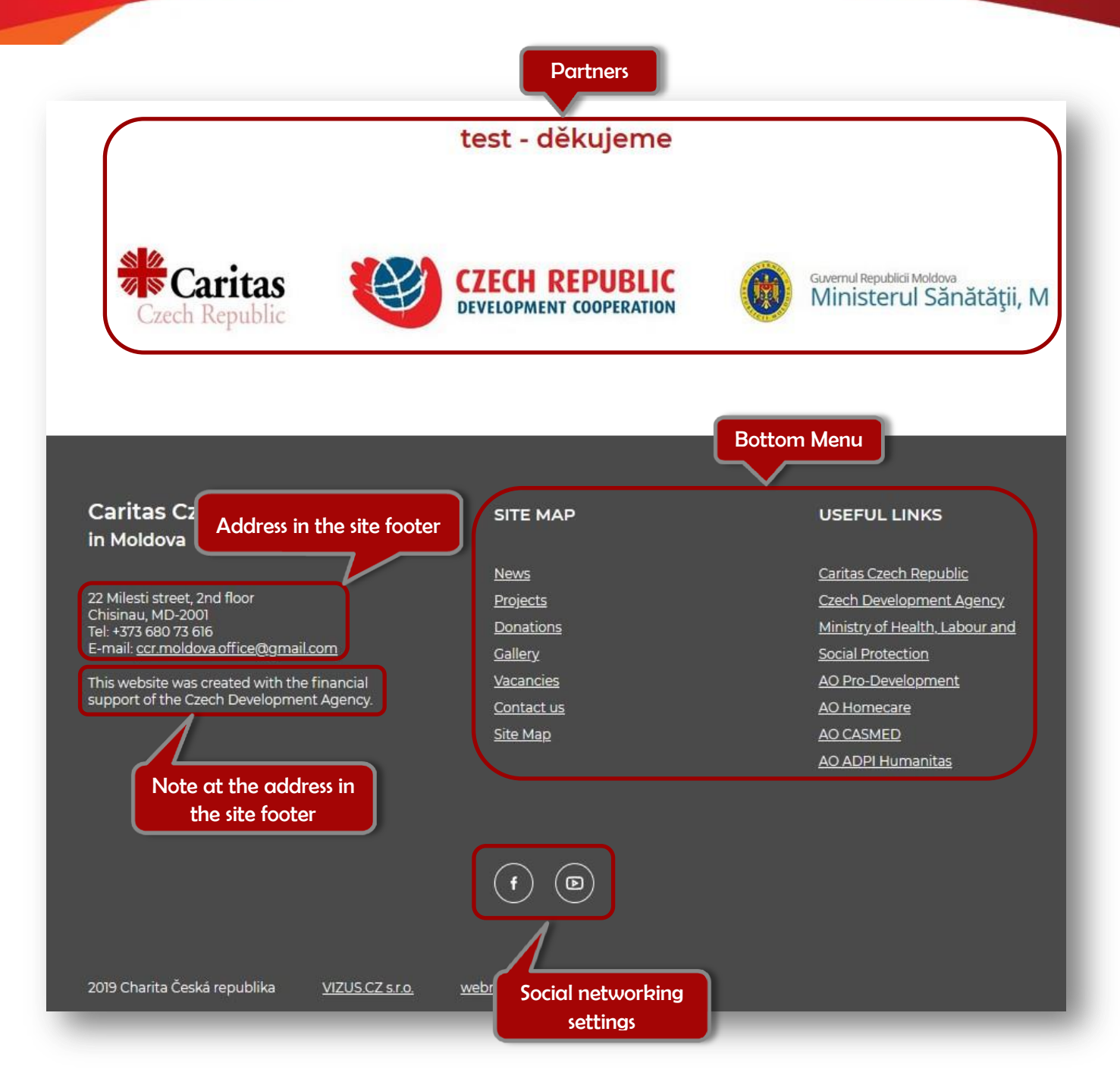

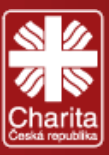

English

Český

## **3. EDITORIAL PART**

This part is used for designing, editing and creating the CCR website.

## 3.1 LOGIN

You will log into the editorial system at the following address (straight to the English version):

https://moldova.charita.cz/cms/index.php?lang=en

In the login box:

- 1. Enter the username
- 2. Enter your password
- 3. And click on the Login button

## Vizus CMS<sup>3</sup> > CCR-Moldova (8829)

| ana.kremenic |
|--------------|
| Login        |
|              |
|              |

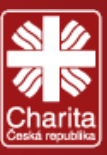

## **3.2 BASIC DESCRIPTION**

After logging into the editorial part, you will be welcomed and the system offers you support.

The editorial website consists of a top menu bar and a left menu bar which will remain in place the entire time you are logged into the system. The functionality of each menu bar, its modules and sub-modules will be covered in this manual.

|                                                                                                    | Language                                                                                                    | Personal settings                |
|----------------------------------------------------------------------------------------------------|----------------------------------------------------------------------------------------------------|----------------------------------|
|                                                                                                    |                                                                                                    |                                  |
| Vizus CMS <sup>3</sup> > CCR-M                                                                                                    | Ioldova (8829) English                                                                                                    | ar Help 🙎 Ana Kremenić 🔱 Log off |
| Colaboration<br>Versite settings<br>Versite settings<br>Versite spages<br>Versite spages<br>Versite spag | Good evening         Wetome to the administration environment for managing your web presentation. If there is any way we can help you, please do not hesitate to contact us to the administration environment for managing your web presentation. If there is any way we can help you, please do not hesitate to contact us to the administration environment for managing your web presentation. If there is any way we can help you, please do not hesitate to contact us to the administration environment for managing your web presentation. If there is any way we can help you, please do not hesitate to contact us to the administration environment for managing your web presentation. If there is any way we can help you, please do not hesitate to contact us to the administration environment for managing your web presentation. If there is any way we can help you, please do not hesitate to contact us to the administration environment for managing your web presentation. If there is any way we can help you, please do not hesitate to contact us to the administration environment for managing your web presentation. If there is any way we can help you, please do not hesitate to contact us to the administration environment for managing your web presentation. If there is any way we can help you, please do not hesitate to contact us to the administration environment for managing your web presentation.         Immessage for VZUS.CZ       Immessage for VZUS.CZ         Occdeed files       Immessage for VZUS.CZ |                                  |
| Link                                                                                                    |                                                                                                    |                                  |

Language - list of languages in which the editorial/administrative part operates. Each language is assigned to the language version of your website, which you will fill with information

Personal settings - are set by your HQ counterpart and you should not edit it.

Website management - main sub-modules to be used in the administration of the website

File archive - here you will upload all files to be published on the website (photos, docs, presentations, etc.)

Web - link to your website

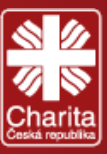

## **3.3 SITE SETTINGS**

Click on the first module Site settings.

You should see 14 sub-modules. Each sub-module is an important component for the interface of the website. Not all of them should be edited by you, since some of it can be set by CCR HQ. Below you will find the instructions for each sub-module.

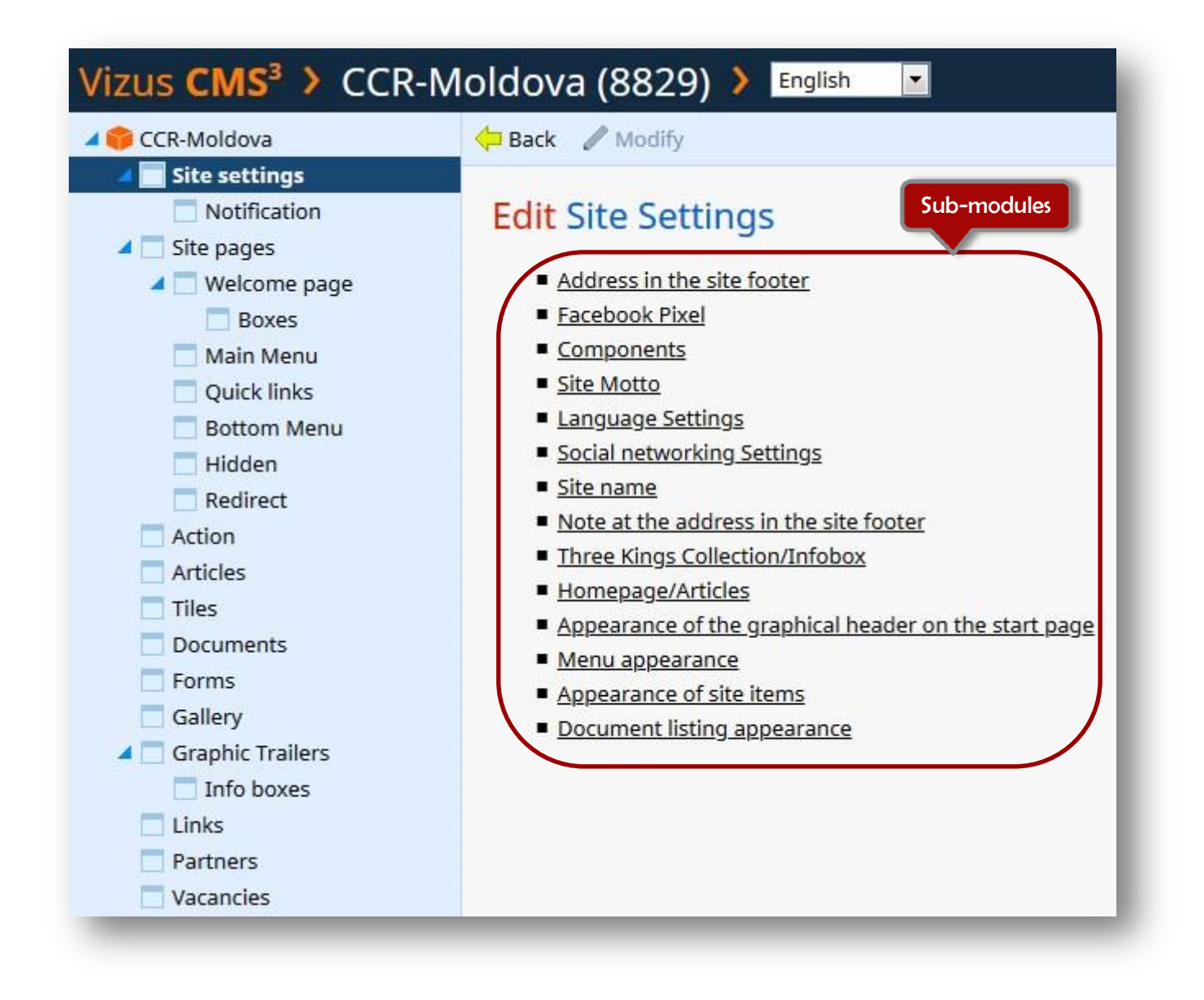

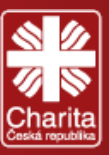

## 3.3.1 Address in the site footer

Here you will fill in the address of your mission. You will notice that the address of CCR HQ in Prague is set by default. To set the address of your mission, you should fill in the Custom spaces – Street and No., City, Phone and E-mail. Press Save and check the website.

| Address in the site footer                   |                                                         |                                            |                                |
|----------------------------------------------|---------------------------------------------------------|--------------------------------------------|--------------------------------|
| You need to fill in either all fields or any | <i>i</i> .                                              |                                            |                                |
| Street and No.                               | © Vladislavov<br>© Custom 22                            | za 12<br>2 Milesti street, 2nd floor       |                                |
| City                                         | <ul> <li>Praha 1</li> <li>Custom Cl</li> </ul>          | hisinau, MD-2001                           |                                |
| Phone                                        | © 296243330<br>© Custom +3                              | 373 680 73 616                             |                                |
| E-mail                                       | <ul> <li>sekretariat</li> <li>Custom control</li> </ul> | @charita.cz<br>cr.moldova.office@gmail.com |                                |
|                                              |                                                         | 1                                          | Save Back                      |
|                                              | /                                                       |                                            |                                |
|                                              |                                                         |                                            |                                |
| Caritas Czech Repul<br>in Moldova            | olic                                                    | SITE MAP                                   | USEFUL LINKS                   |
| K                                            |                                                         | <u>News</u>                                | Caritas Czech Republic         |
| 22 Milesti street, 2nd floor                 |                                                         | <u>Projects</u>                            | Czech Development Agency       |
| Chisinau, MD-2001<br>Tel: +373 680 73 616    |                                                         | Donations                                  | Ministry of Health, Labour and |
| E-mail: <u>ccr.moldova.office@gmail.</u>     | com                                                     | <u>Gallery</u>                             | Social Protection              |
| This website was created with the            | financial                                               | <u>Vacancies</u>                           | AO Pro-Development             |
| support of the Czech Developmer              | it Agency.                                              | <u>Contact us</u>                          | <u>AO Homecare</u>             |
|                                              |                                                         | <u>Site Map</u>                            | AO CASMED                      |
|                                              |                                                         |                                            | AO ADPI Humanitas              |
|                                              |                                                         |                                            |                                |
|                                              |                                                         | (f) (b)                                    |                                |
|                                              |                                                         |                                            |                                |

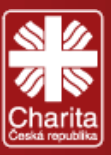

## 3.3.2 Site Motto

The Site Motto is set by CCR HQ. It should be displayed in each language version of the website. Click on Site Motto, insert the Motto, press Save and the motto will appear on the website.

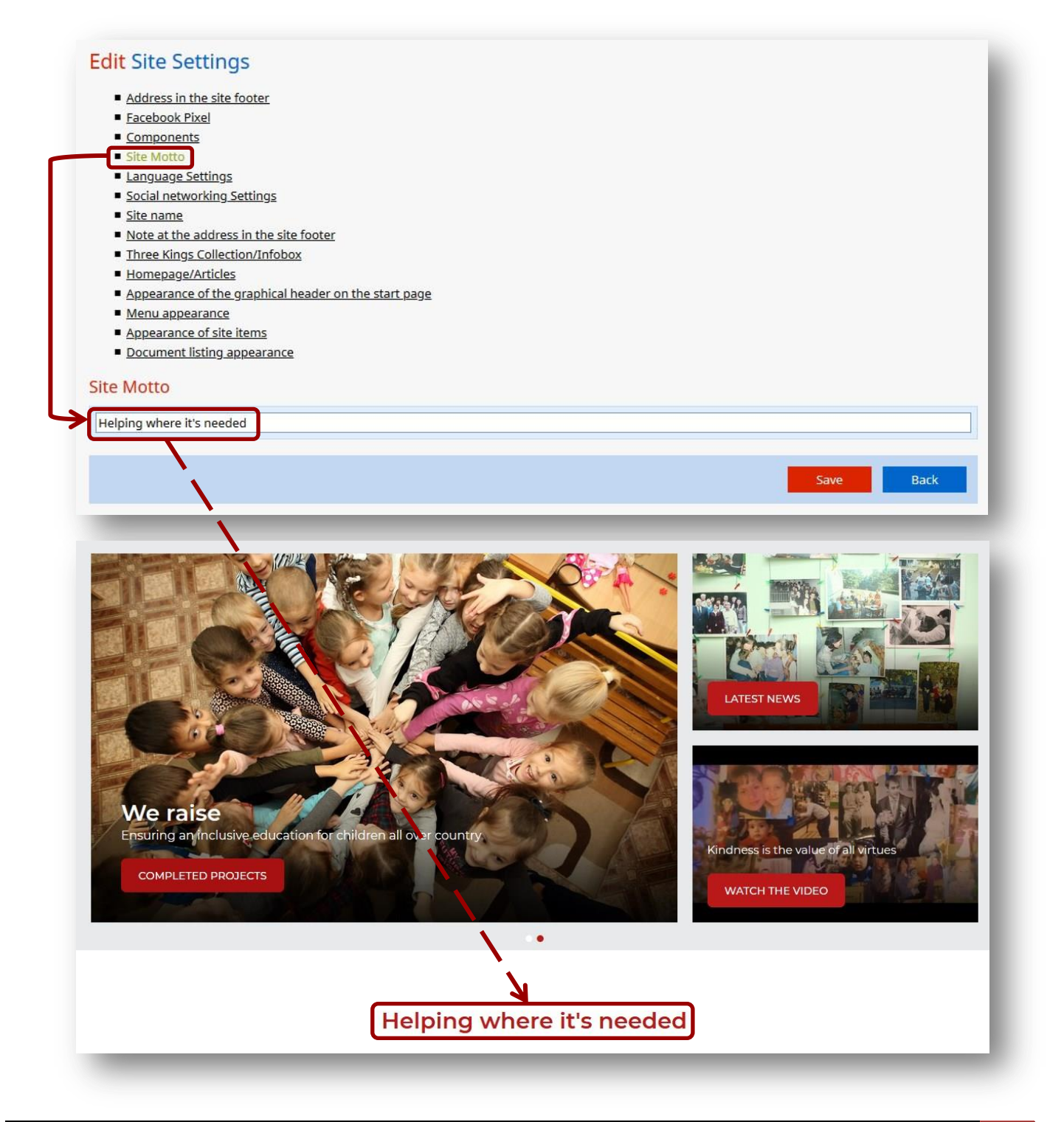

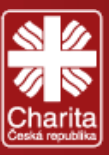

## 3.3.3 Language settings

The website supports two kinds of language mutations:

- a Classic stand-alone language mutation, in which everything is translated into the selected language Czech (Čeština)
- an Alternative mutation, where the selection of the user's language moves only to a specific page on the website

Other alternative language mutations include: English (Angličtina), German (Němčina), French (Francouzština), Russian (Ruština), Polish (Polština), Bulgarian (Bulharština), Vietnamese (Vietnamština), Mongolian (Mongolština), Ukrainian (Ukrajinština), Romanian (Rumunština), Georgian (Gruzínština), Serbian (Srbština), Albanian (Albánština), Khmer (Khmérština) and Arab (Arabština).

| ich language, you<br>te then displays o<br>ublishable.  | i can create a custom website (by creating a main page and all the required pages), or just create a special page and link to it. The web<br>nly those languages in the list of languages that have their own site or have a redirect message set and that language should be |
|---------------------------------------------------------|----------------------------------------------------------------------------------------------------|
|                                                         |                                                                                                    |
| you want to crea<br>In also assign an                   | te only one information page for a language, just create any page, view it on the Web, copy its URL, and assign it to that language. You<br>external URL to a language.                                                                                                    |
| you want to crea<br>an also assign an<br><b>Eeština</b> | te only one information page for a language, just create any page, view it on the Web, copy its URL, and assign it to that language. You external URL to a language.                                                                                                    |

To activate other alternative language mutations - e.g. English (Angličtina) and Romanian (Rumunština):

1. Choose: Publish this language version on the website

| Angličtina    | Publish this language version to the Web |                 |
|---------------|------------------------------------------|-----------------|
|               | Hide this language version on the web    |                 |
| Link to page  | No link selected                         | 🛄 Select 💢 Cano |
|               |                                          |                 |
|               |                                          |                 |
| Němčina       | Publish this language version to the Web |                 |
|               | Hole this language version on the web    |                 |
| Link to page  | No link selected                         | Select 💥 Cano   |
|               |                                          |                 |
|               | Publish this language version to the Web |                 |
| Francouzština | Hide this language version on the Web    |                 |
| Link to page  | No link selected                         | Select 💥 Cano   |
| 1.5           |                                          |                 |
|               |                                          |                 |
|               |                                          | 1               |
|               | · · · · · · · · · · · · · · · · · · ·    |                 |

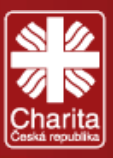

- CARITAS CZECH REPUBLIC f ₪ Q CS EN RC VACANCIES Helping where it's needed
- 3. The published language mutations will appear on the website

1.

To deactivate/hide a language mutation, choose Hide this language version on the Web and press Save at the bottom of the page.

If you want to create only one information page for a language press Select

| Angličtina    | <ul> <li>Publish this language version to th</li> <li>Hide this language version on the V</li> </ul> | : Web<br>Veb                                                               | ` <b>`</b>      |
|---------------|----------------------------------------------------------------------------------------------------|----------------------------------------------------------------------------|-----------------|
| Link to page  | No link selected                                                                                     |                                                                            | Select 🗶 Cancel |
| Choose URL    | address and press Continue                                                                           | Link 🗮                                                                     | _               |
| Introduce the | e URL and press <mark>OK</mark>                                                                      | <ul> <li>Internal page</li> <li>Article</li> <li>Event calendar</li> </ul> |                 |
| Press Save a  | t the bottom of the page                                                                             | e Link to: Multimedia Gallery                                              |                 |
|               |                                                                                                    | FTP server     URL address                                                 |                 |
|               |                                                                                                    | Continue                                                                   |                 |
|               |                                                                                                    |                                                                            |                 |
|               |                                                                                                    |                                                                            | <b></b>         |
|               |                                                                                                    |                                                                            |                 |
|               |                                                                                                    |                                                                            |                 |

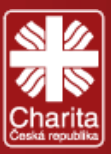

## 3.3.4 Social network Settings

Social network icons are presented and situated in the header and footer of the website.

To set up a link for a social network:

- 1. Fill in the Name box (e.g. Facebook, YouTube)
- 2. Insert the Link to social network
- 3. Select the box View this social network

#### Social networking Settings

Paste the link to any social network. If the system supports it, it allows you to enter and securely view it on the web.

| 1. link                | <ul> <li>View this social network</li> <li>Hide this social network</li> </ul>                  |  |
|------------------------|-------------------------------------------------------------------------------------------------|--|
| Name                   | Facebook                                                                                        |  |
| Link to social network | https://www.facebook.com/prodevelopement/                                                       |  |
|                        |                                                                                                 |  |
|                        |                                                                                                 |  |
| 2. link                | <ul> <li>View this social network</li> <li>Hide this social network</li> </ul>                  |  |
| 2. link<br>Name        | <ul> <li>View this social network</li> <li>Hide this social network</li> <li>Youtube</li> </ul> |  |

#### 4. Press Save at the bottom of the page and check your website

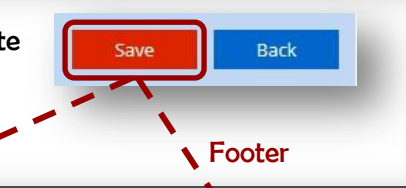

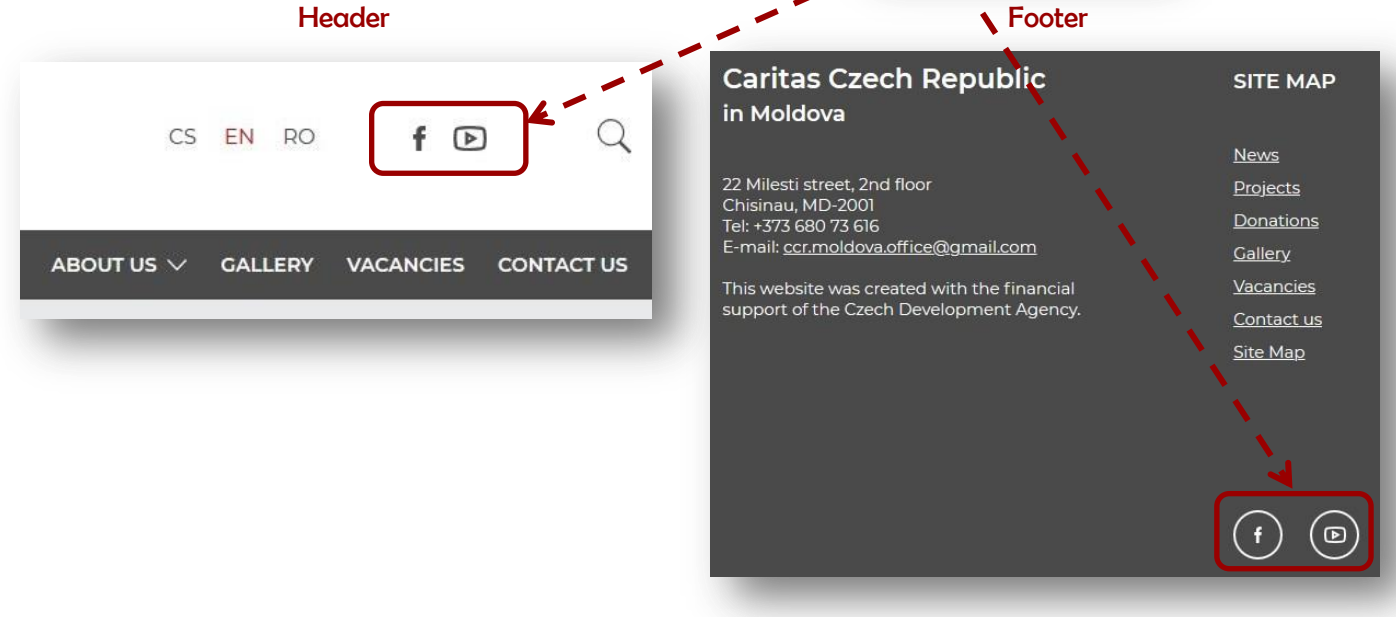

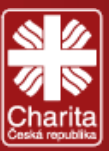

## 3.3.5 Site name

The Site name is set by CCR HQ. It should be displayed in each language version of the website.

To set up the name of the website:

- 1. Click on Site name
- 2. Insert the name in the box
- 3. Follow the instructions described there

#### Site name

The site name appears in the upper left corner next to the Charity logo. This name may be different for each language of your site. If you do not fill in the name, you will see the existing site name, which can be seen at the top of the CMS. To wrap a name, use the /.Wrap text with Asteris \*Small text\*.

|                                     |              | Save | Back  | ¢  |
|-------------------------------------|--------------|------|-------|----|
| _                                   |              |      |       |    |
|                                     |              |      |       |    |
| Press <mark>Save</mark> and check y | your website |      |       |    |
| CARITAS CZE                         |              |      | CS EN | RO |

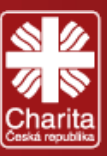

## 3.3.6 Homepage/Articles

Here you will set up the name of the Caption above Articles (usually it is "News") and the Button name below articles (usually it is "More").

To set this up:

- 1. Insert the name of the Caption above Articles
- 2. Insert the name of the Button name below articles
- 3. To create a link to the Button below articles, press Select in the Button reference box

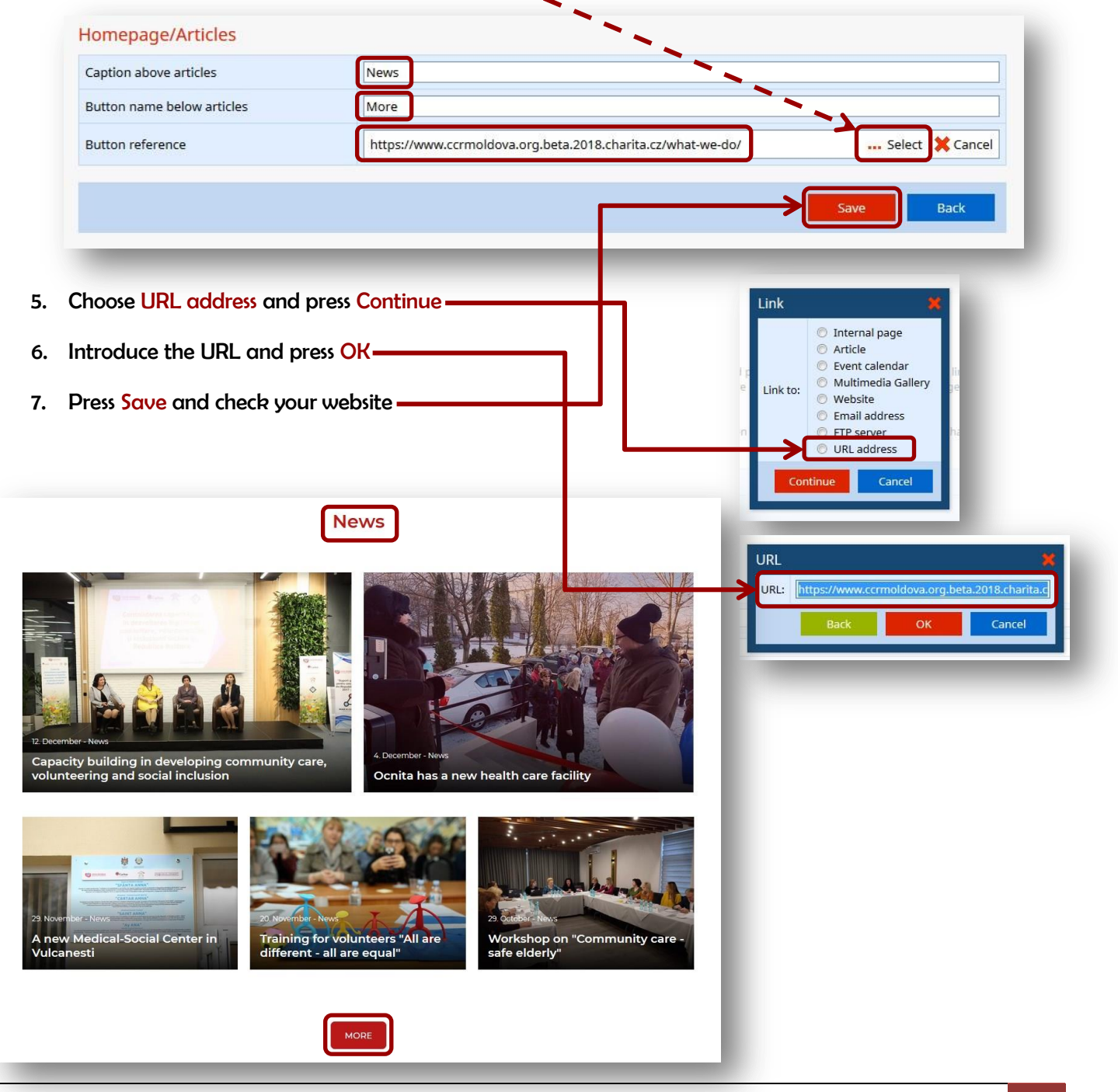

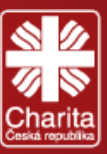

## 3.3.7 Appearance of the graphical header on the start page

The Appearance of the graphical header on the start page on the site is set by CCR HQ. You have two options with which you can work. Press Save and check the website.

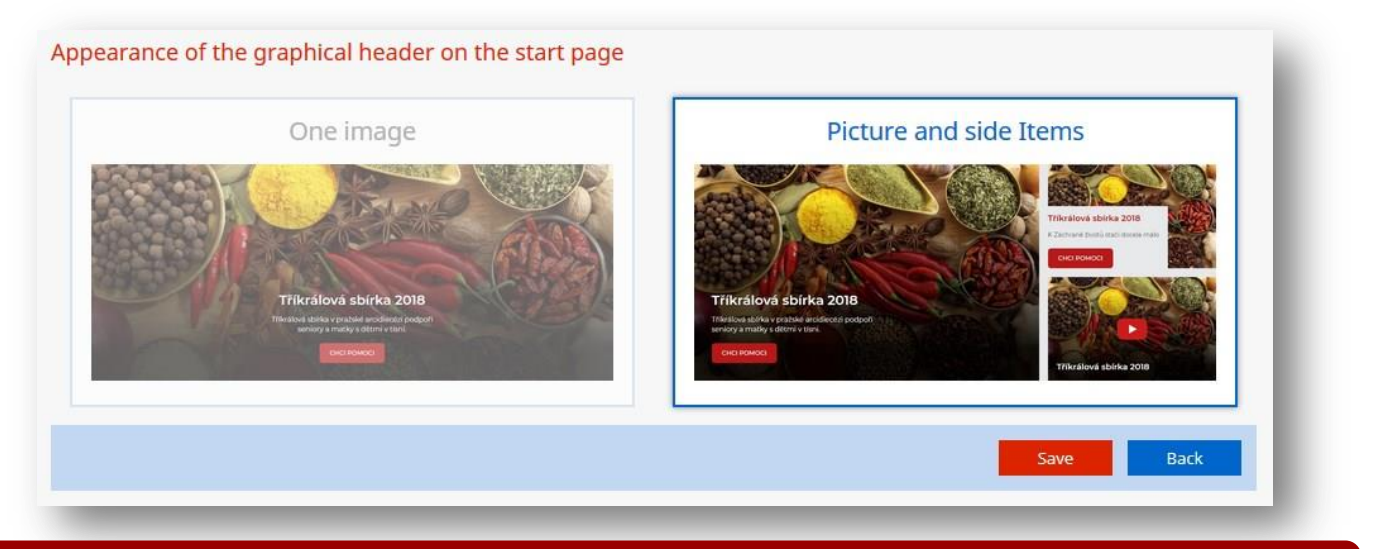

## 3.3.8 Note at the address in the site footer

The Note at the address in the site footer is set by CCR HQ. It should be displayed in each language version of the website.

To set up the name of the website:

- 1. Click on Note at the address in the site footer
- 2. Insert the note in the box

З.

| his website was created with the financial support of the                                                                       | e Czech Development Agenc                               | y.                                                                                                    |
|----------------------------------------------------------------------------------------------------|---------------------------------------------------------|----------------------------------------------------------------------------------------------------|
|                                                                                                    |                                                         | Save Back                                                                                                    |
| Save and check your website                                                                                                    |                                                         |                                                                                                    |
| Caritas Czech Republic<br>in Moldova                                                                                            | SITE MAP                                                | USEFUL LINKS                                                                                                    |
| 22 Milesti street, 2nd floor<br>Chisriau, MD-2001<br>Tet: +375 660 73 666                                                       | <u>News</u><br>Projects<br>Donations                    | Caritas Czech Republic<br>Czech Development Agency<br>Ministry of Health. Labour and                                                                                                    |
| E-mail: <u>ccrmoldova.office@gmail.com</u> This website was created with the financial support of the Czech Development Agency. | <u>Gallery</u><br><u>Vacancies</u><br><u>Contact us</u> | Social Protection AO Pro-Development AO Horestre AO Chargestre AO Charge |
|                                                                                                    | <u>Sile Mat</u>                                         | AO ADPI Humanitas                                                                                                    |
|                                                                                                    |                                                         |                                                                                                    |

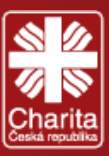

## 3.3.9 Menu appearance

The Menu appearance on the website is set by CCR HQ. You have two options with which you can work. Press Save and check the header of the website.

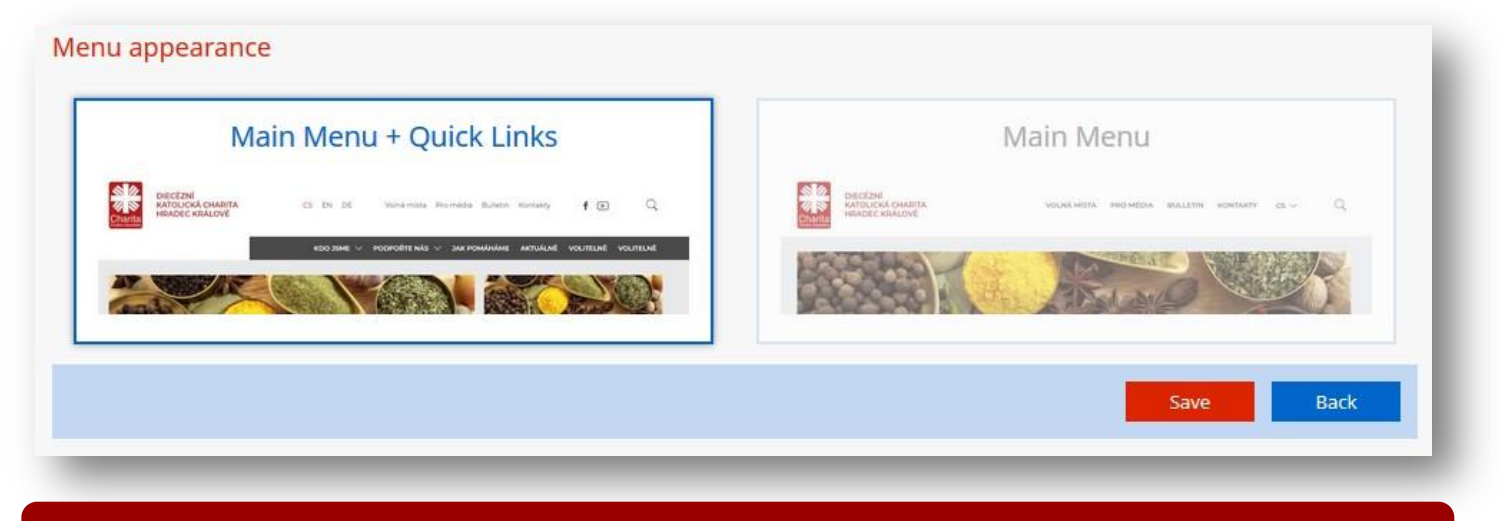

## 3.3.10 Appearance of site items

The Appearance of site items on the website is set by CCR HQ. You have two options with which you can work.

Press Save and check the website.

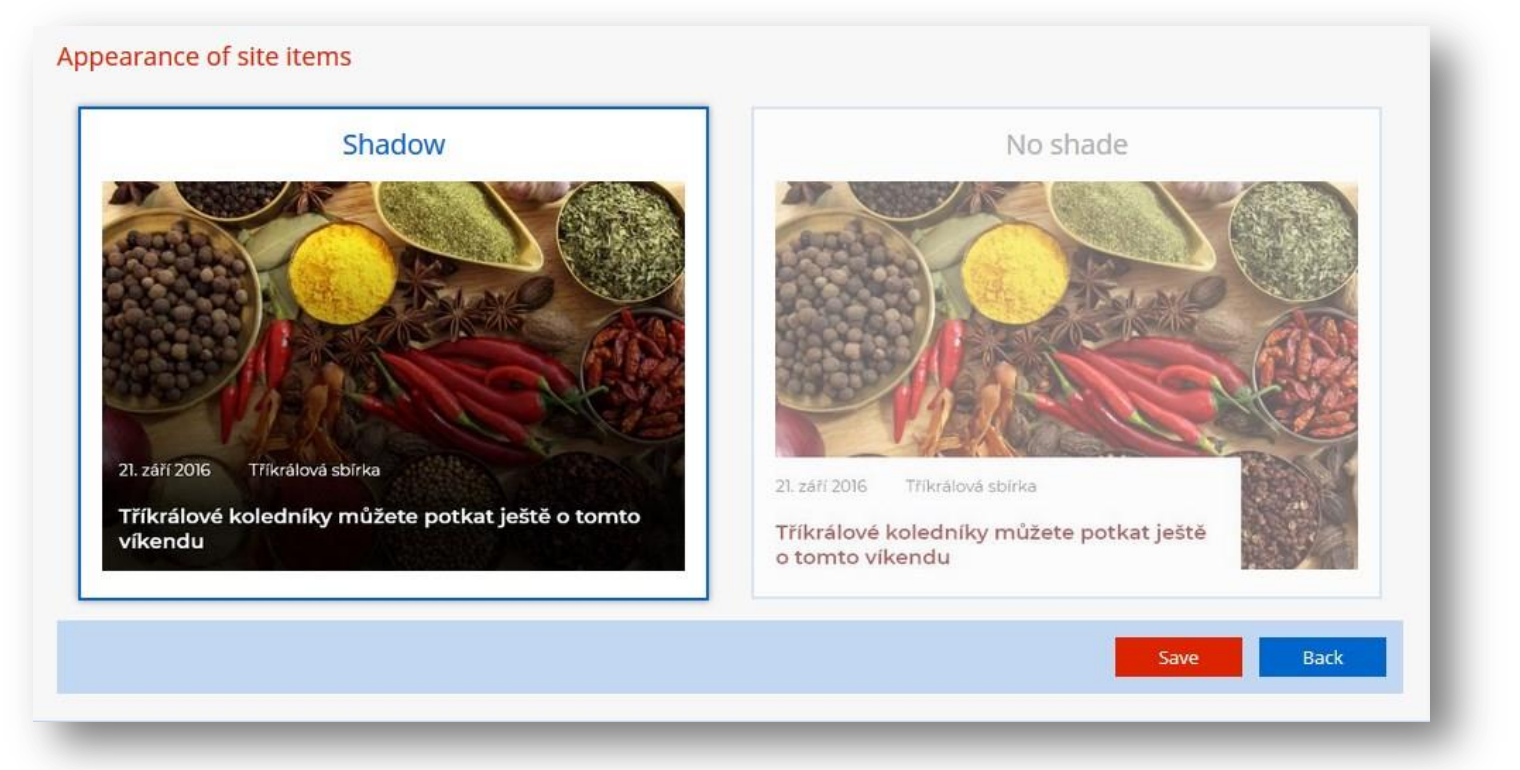

19

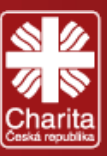

## 3.3.11 Document listing appearance

The Document listing appearance on the website is set by CCR HQ. Here you can choose how the icon of the items that you upload to the website (documents, presentations, etc.) will appear. You have two options with which you can work. Select an option and press Save.

#### Document listing appearance

| Icons                                                                                      | Contents                                                                                |
|--------------------------------------------------------------------------------------------|-----------------------------------------------------------------------------------------|
| Etiam ligula pede                                                                          | Etiam ligula pede                                                                       |
| Etiam <b>ligula pede</b> , sagittis<br>quis, <u>interdum</u> ultricies,<br>scelerisque eu. | STÁHNOUT<br>Charita<br>Ceska republika                                                  |
|                                                                                            | Etiam <b>ligula pede</b> , sagittis quis,<br><u>interdum</u> ultricies, scelerisque eu. |
|                                                                                            | Save Back                                                                               |

## 3.3.12 Other settings

The sub-modules Facebook Pixel, Components, Three Kings Collection/Infobox are not supposed to be edited. They have been already set for all websites!

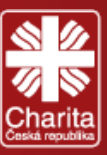

## 3.4 Site pages

This item doesn't link to module, only collected sub-modules. You can click on plus for view of sub-modules. The sub-modules of Site pages will be described below.

## 3.4.1 Welcome page

The Welcome page is generally the main page a visitor navigating to a website from a web search engine will see, and it may also serve as a landing page to attract visitors.

Here you can modify the Label, Title, META keywords and META description of your website.

These components should be set in coordination with CCR HQ.

#### Hlavní stránka

| n | - | - | ~ |   |   | da | +- | Ч |   |
|---|---|---|---|---|---|----|----|---|---|
| Г | a | У | e | u | P | ua | ue | u | ļ |

I

| Label:            | Home                                                                                                    |
|-------------------|----------------------------------------------------------------------------------------------------|
| Title:            | Caritas Czech Republic in Moldova                                                                                                    |
| META keywords:    | caritas czech republic, moldova, humanitarian aid, development cooperation, charity, social sector, health sector, local livelihood, education of children                                                   |
| META description: | Caritas Czech Republic in Moldova is a non-profit in the field of humanitarian aid and development cooperation, focused on health<br>and social sectors, local livelihood, education of children and adults. |
|                   | Modify                                                                                                    |

#### In the Label box you will insert the name of your home page.

|          | CARITAS CZECH REPUE<br>IN MOLDOVA | BLIC |                               | CS                    | EN RO   | fÞ        |            |
|----------|-----------------------------------|------|-------------------------------|-----------------------|---------|-----------|------------|
| 1        |                                   |      | WHAT WE DO $ \smallsetminus $ | About us $\checkmark$ | GALLERY | VACANCIES | CONTACT US |
| Home > W | <u>nat we do</u> ≯ News           |      |                               |                       |         |           |            |
| > NEWS   |                                   | News |                               |                       |         |           |            |
| ONGOIN   | G PROJECTS                        |      |                               |                       |         |           |            |
| COMPLE   | TED PROJECTS                      |      |                               |                       |         |           |            |

#### Title should be "Caritas Czech Republic in -your country-"

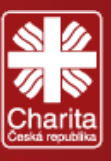

The purpose of a META description for your page is to get someone searching on Google to click your link. In other words, META descriptions are there to generate click-throughs from search engines. The META description is a snippet of up to about 155 characters, which summarizes a page's content.

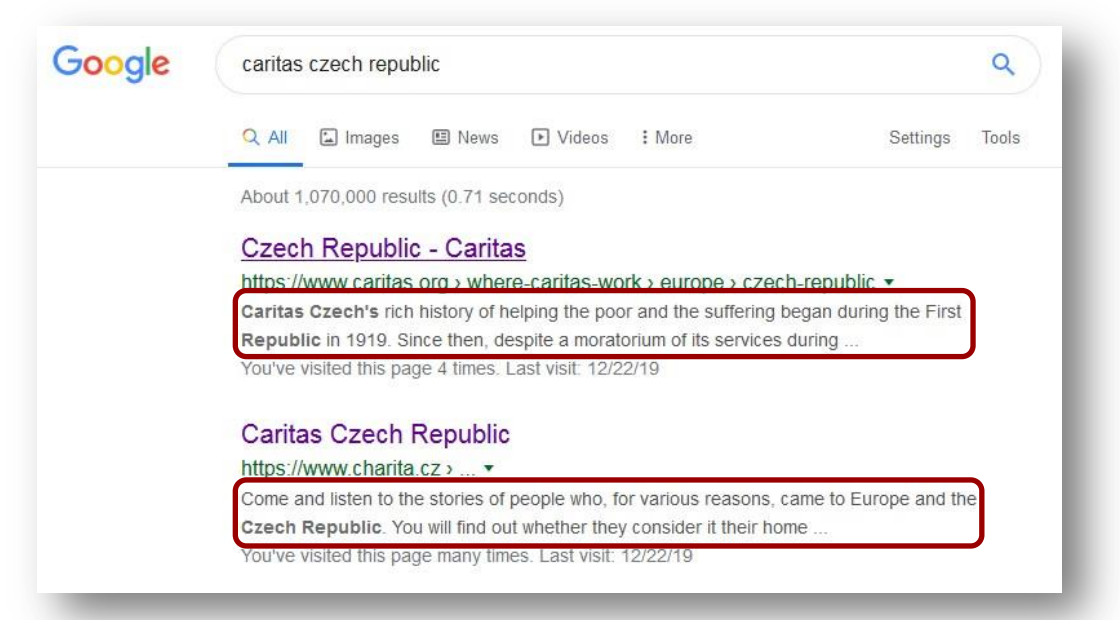

META keywords describe the content of a website shortly and concisely, and are therefore important indicators of a website's content to search engines. The keywords are generally written in lower case, and separated with a comma. Today, META keywords are irrelevant for search engine optimization and don't have any ranking relevance.

At the end you can also choose to activate/deactivate the Welcome page on your website.

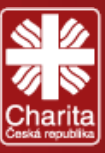

## 3.4.1.1 Boxes

Boxes are components on the website, which are presented as graphic boxes with a title/heading, content, etc. and displayed only on the homepage. Boxes are designed to display important content for the website, like describing the mission, projects or donations. Warning: Only the first two active boxes are displayed on the website.

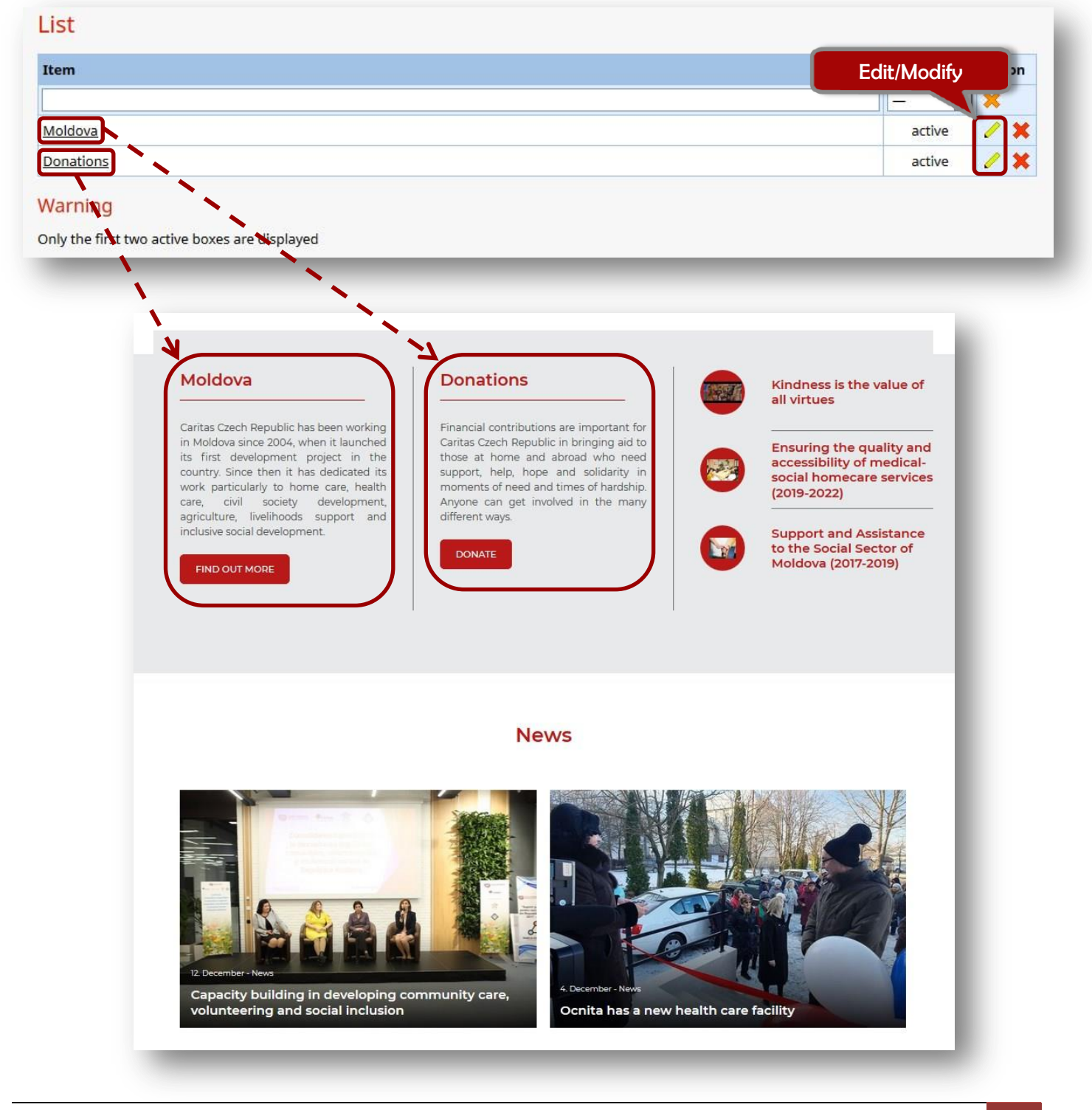

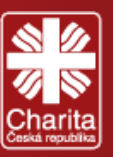

#### To create a box:

- 1. Click the 🥖 Modify button. A new window will appear
- 2. Insert the Name of the box
- 3. Insert the Content of the box by clicking on the *C* Editor button. A new window will appear which will be described below.
- 4. If you want a button, insert its Name
- 5. Insert the Link to this button by clicking on Select and following the instructions for inserting a link (described previously)
- 6. Select Active status to post the Box on the website.
- 7. Press Save and check the website

| - Contraction  | Moldova                                                                                                    |
|----------------|----------------------------------------------------------------------------------------------------|
| Content:       | Caritas Czech Republic has been working in Moldova since 2004, when it launched its first development project in the count<br>then it has dedicated its work particularly to home care, health care, civil society development, agriculture, livelihoods sup<br>inclusive social development. |
| Button / Name: | Find out more                                                                                                    |
|                |                                                                                                    |
| Button / Link: | nttps://www.ccrmoidova.org.beta.2018.chanta.cz/about-us/                                                                                                    |

To edit the Content of the box, a new window will appear named Content editor. The functions in the editor are similar to Microsoft Office Word. You can edit the text within the window, or paste it from a Word Document.

| ontent edito                                    |                                                                                                    |
|-------------------------------------------------|----------------------------------------------------------------------------------------------------|
| ile • Edit •                                    | View • Insert • Format • Tools • Table •                                                                                                    |
| ) 🖱 🔶                                           |                                                                                                    |
| aragraph                                        | Formats• <u>I</u> x B I U S ×, × Ε Ξ Ξ Ξ Ξ Ξ · Ε • Ε • Ξ Ξ Ξ                                                                                                    |
| iaritas Czecł<br>ien it has d<br>iclusive socia | Republic has been working in Moldova since 2004, when it launched its first development project in the country. Since dicated its work particularly to home care, health care, civil society development, agriculture, livelihoods support and I development. |

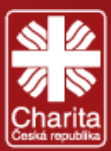

Main functions in the Content editor can be seen below.

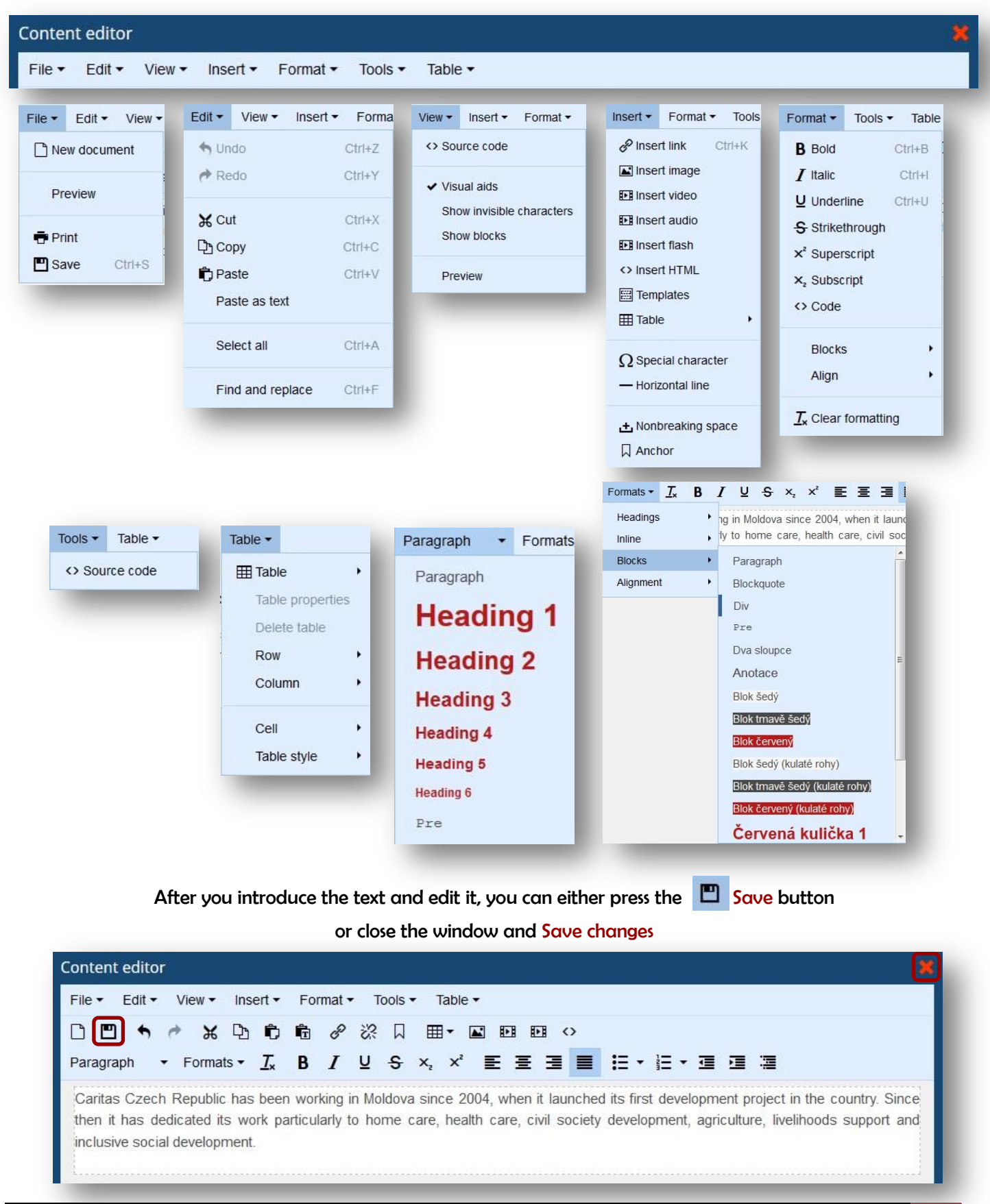

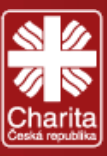

## 3.4.2 Main menu

This module manages the structure of the Main menu on the entire website. On top you will find the main buttons of the module. List or tree Tree are 2 different types to view the Main menu page (with or without subpages), order Order gives you the option to change the order of appearance of the pages in the Representative and Editorial parts and Add - is for adding new pages.

| Þ Back 📄 List 🚦 Tree 🌵 Order 🕂 Add |            |                  | 🔶 Narrow | C Refre |
|------------------------------------|------------|------------------|----------|---------|
| Jain Menu                          |            |                  |          |         |
| Main Menu » list pages             |            |                  |          |         |
| Page                               | In the mer | nu Page type     | Status   | Action  |
|                                    | -          | -                |          | ×       |
| What we do                         | Yes        | Articles         | active   | 1 🗙     |
| News                               | Yes        | Articles/Rubric  | active   | 1 🗙     |
| Ongoing projects                   | Yes        | Articles/Rubric  | active   | / 🗙     |
| Completed projects                 | Yes        | Articles/Rubric  | active   | 1 🗙     |
| About us                           | Yes        | Content page     | active   | / 🗙     |
| Donations                          | Yes        | Content page     | active   | 1 ×     |
| Documents                          | Yes        | Documents/Rubric | active   | / 🗙     |
| Site Map                           | Yes        | Sitemap          | active   | 1 🗙     |
| <u>Gallery</u>                     | Yes        | Gallery/Rubric   | active   | / 🗙     |
| Vacancies                          | Yes        | Articles/Rubric  | active   | 1 🗙     |
| Contact us                         | Yes        | Content page     | active   | / 🗙     |
|                                    |            |                  |          |         |

In this module, we can create site structures - individual pages and subpages. To view any content on the website, we need to create a page on which the content will be published. We must select the Page type according to the published type of content.

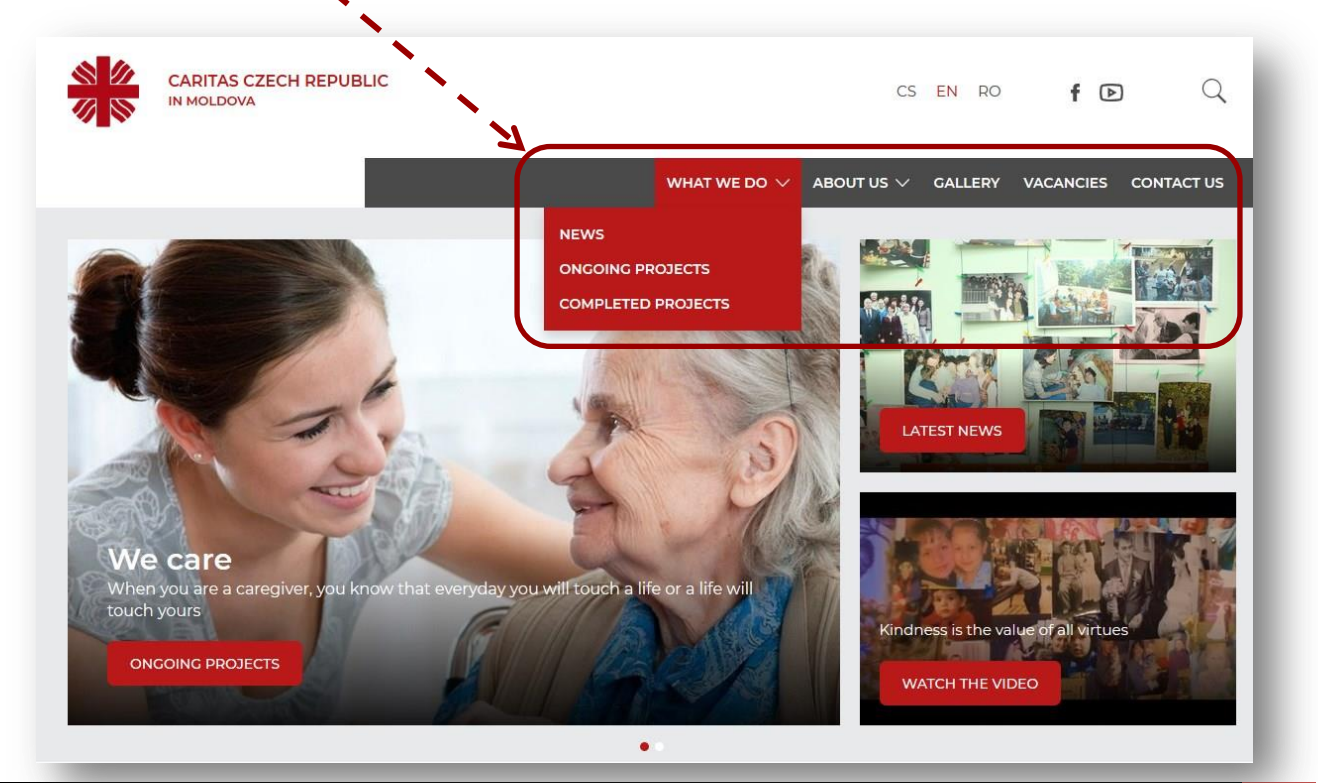

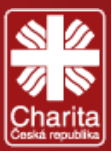

#### To create a Page:

- 1. Click on the +Add Add button
- 2. Select a page type

Some of them are mandatory and exist in the system:

- Address (Adresář)
- Error 404- page not found
- Preview Form

Some pages are unique and exist in the system only once:

- Currently (News)
- Archive
- Form
- Newsletter (subscription)
- Newsletter (logoff)

#### Some pages can be created only if there is a Rubric of that type:

- Articles only if you have Articles/Rubric
- Documents only if you have Documents/Rubric
- Gallery only if you have Gallery/Rubric
- 3. Let's select Articles

#### 4. Fill the Basic settings:

a. Parent page - You will see the whole tree of the website. Select Main menu (Hlavni menu) to publish the page as a main page.

 b. Section - If you want to publish the page as a parent page – don't tick any box.

c. Number of items on the page – insert the number of articles you want to be shown on the page.

d. Label – introduce the name of the page.
Just clink on Title, Heading 1 and URL ID – to repeat the same name.

e. Click <u>Editor</u> to introduce the <u>Content</u> as it was described previously in the manual.

f. If you want, fill the META Description and the META Keywords for this page.

5. Press Add.

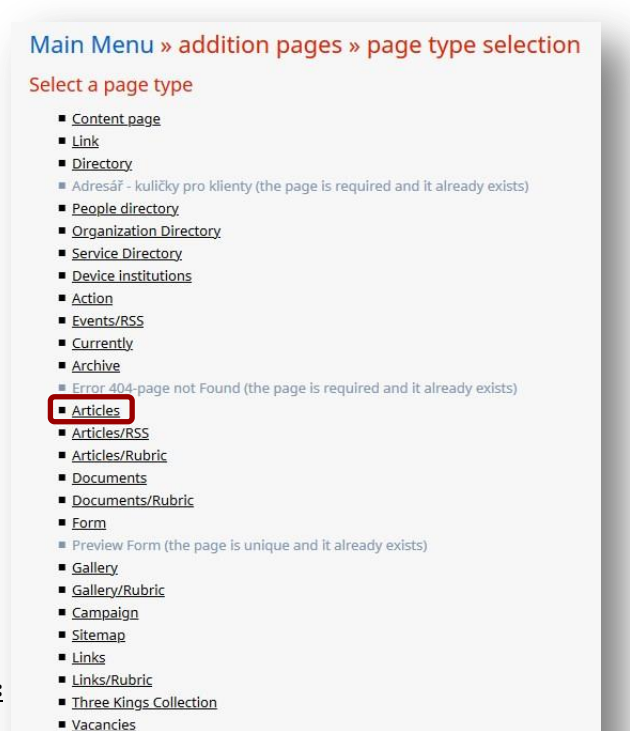

- Search
- Intentions
- <u>Newsletter (subscription</u>)
- Newsletter (logoff)

| Basic settings               |                                                                                                    |
|------------------------------|----------------------------------------------------------------------------------------------------|
| Page type:                   | Articles                                                                                                  |
| Parent name:                 | Hlavní menu                                                                                               |
| ratent page.                 | chosen menu.                                                                                              |
| In the menu:                 | Show in web menu                                                                                          |
| Status:                      | active                                                                                                    |
| Section:                     | What we do / Completed projects What we do / News What we do / Ongoing projects Vacancies Selected: 0 / 4 |
| Number of items on the page: | 0                                                                                                    |
| Label:*                      |                                                                                                    |
| Title:*                      |                                                                                                    |
| Heading 1 (H1):              |                                                                                                    |
| URL ID:*                     |                                                                                                    |
| Content:                     | Ceditor O Display Preview 🐙 Web 🖹 HTM                                                                     |
| META Description:            |                                                                                                    |
| META Keywords:               |                                                                                                    |
|                              | Add Back                                                                                                  |

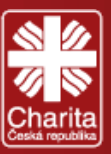

You can select the order in which the pages will appear on the website by pressing Up / Down and Save.

| vlain Menu <mark>» order pages</mark>                                                                    |           |
|----------------------------------------------------------------------------------------------------|-----------|
| For browsing you can use, in addition to the keys, the arrow keys, the PgUp, PgDown, Home, and End keys. |           |
| What we do                                                                                               | ↓         |
| About us                                                                                                 |           |
| Gallery<br>Vacancies                                                                                     |           |
| Contact us                                                                                               |           |
| Documents                                                                                                |           |
|                                                                                                    |           |
|                                                                                                    |           |
|                                                                                                    | Down      |
|                                                                                                    |           |
|                                                                                                    | Save Back |
|                                                                                                    |           |
|                                                                                                    |           |

You may notice the in this example the page Documents is non-active. This way it won't appear on the website. But it must be created (as a Documents/Rubric page type) so that you can upload Documents to other pages of the website. The same goes for Articles and Photos (Gallery).

| ain Menu               |             |                  |            |        |
|------------------------|-------------|------------------|------------|--------|
| Main Menu » list pages |             |                  |            |        |
| Page                   | In the menu | Page type        | Status     | Action |
|                        | - 🛛         | -                |            | ×      |
| What we do             | Yes         | Articles         | active     | 1 🗙    |
| News                   | Yes         | Articles/Rubric  | active     | 1 🗙    |
| Ongoing projects       | Yes         | Articles/Rubric  | active     | / X    |
| Completed projects     | Yes         | Articles/Rubric  | active     | 1 🗙    |
| About us               | Yes         | Content page     | active     | / ×    |
| Donations              | Yes         | Content page     | active     | / X    |
| Documents              | Yes         | Documents/Rubric | active     | 1 ×    |
| <u>Site Map</u>        | Yes         | Sitemap          | active     | 1 🗙    |
| Sallery                | Yes         | Gallery/Rubric   | active     | / X    |
| /acancies              | Yes         | Articles/Rubric  | active     | / X    |
| Contact us             | Yes         | Content page     | active     | / 🗙    |
|                        | Yes         | Documents/Rubric | non-active | 1 *    |

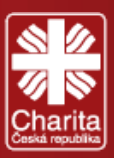

#### Main Menu » list pages

|           |            |             | -                |            |        |
|-----------|------------|-------------|------------------|------------|--------|
| age       | Subpages   | In the menu | Page type        | Status     | Action |
|           |            |             |                  |            | ×      |
| hat we do | <u>3/0</u> | Yes         | Articles         | active     | 🔁 🥖 🎗  |
| ut us     | <u>3/0</u> | Yes         | Content page     | active     | B 🥖 🗙  |
| allery    | 0/0        | Yes         | Gallery/Rubric   | active     | 웜 🥖 🗙  |
| acancies  | 0/0        | Yes         | Articles/Rubric  | active     | 웜 🥖 🗙  |
| ontact us | 0/0        | Yes         | Content page     | active     | 뭠 🥖 🗙  |
| pcuments  | 0/0        | Yes         | Documents/Rubric | non-active | 88 / 🗴 |
|           | _          |             |                  |            |        |

#### List pages

Page column - consists of each page title.

Subpages column - contains the number of active/inactive subpages under selected page (It is not visible when the list is opened in <sup>the tree</sup> [ree mode). Each subpage can have its own subpages.

In the menu column - indicates the visibility of the page in the menu. The page is available even if it is not visible in the menu, but can still be referenced from other pages.

Status column - specifies if the page is active or inactive. Only active pages can be seen on the website.

Action column - has the 🟪 Change the page type, 🦯 Modify and 🗮 Delete buttons.

#### When Main menu is in List mode, you can access the subpages by clicking on their respective number in the

| Main Menu » list pages |            |             |                  |      |          |        |
|------------------------|------------|-------------|------------------|------|----------|--------|
|                        |            |             |                  |      |          |        |
| Page                   | Subpages   | In the menu | Page type        | Stat | tus      | Action |
|                        |            |             | -                | -    | -        | ×      |
| What we do             | <u>3/0</u> | Yes         | Articles         | ä    | active   | 88 🥒   |
| About us               | 3/0        | Yes         | Content page     | à    | active   | 88 🧷   |
| Gallery                | 0/0        | Yes         | Gallery/Rubric   | ä    | active   | 뭠 🧷    |
| Vacancies              | 0/0        | Yes         | Articles/Rubric  | i    | active   | 뭠 🥖    |
| <u>Contact us</u>      | 0/0        | Yes         | Content page     | i    | active   | 88 🥒   |
|                        | 0/0        | Yes         | Documents/Rubric | no   | n-active | 8 /    |

Each page has its own type, which determines what information is published on the website and is intended to be used when creating and adding page.

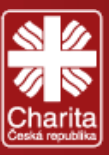

## 3.4.3 Bottom menu

The Bottom menu administers the footer of the website. Usually here you will the Site Map, Useful Links, Mass media, Legal Info, Access info or any other important stuff (it's for you to decide). Any pages and subpages are created the same way as in the Main menu.

|                            | Subpages | In the menu | Page type    | Status | Action |
|----------------------------|----------|-------------|--------------|--------|--------|
|                            |          | - •         | -            | -      | . ×    |
| <u>MAP</u>                 | 7/0      | Yes         | Content page | active | 뭠 🥖 🎗  |
| JL LINKS                   | <br>7/0  | Yes         | Content page | active | 뭠 🥖 🎗  |
|                            | <br>-    | -           | _            | -      |        |
| pages of the SITE MAP page |          |             |              |        |        |
|                            | Subpages | In the menu | Page type    | Status | Action |
| 1                          |          |             | -            | ] - [  | - ×    |
| 74-                        | 0/0      | Yes         | Link         | active | 88 🥒   |
| ts                         | 0/0      | Yes         | Link         | active | B 🥒    |
| lons                       | 0/0      | Yes         | Link         | active | 88 🥒   |
| y.                         | 0/0      | Yes         | Link         | active | 🔁 🥖    |
| cies                       | 0/0      | Yes         | Link         | active | 88 🥖   |
| <u>ct us</u>               | 0/0      | Yes         | Link         | active | 暍 🥖    |
|                            | 0/0      | Yes         | Link         | active | 뭠 🥖    |

Chisinau, MD-2001 Tel: +373 680 73 616 E-mail: <u>ccr.moldova.office@gmail.com</u>

This website was created with the financial support of the Czech Development Agency.

News Projects Donations Gallery Vacancies Contact us

<u>Site Map</u>

Caritas Czech Republic Czech Development Agency Ministry of Health, Labour and Social Protection AO Pro-Development AO Homecare AO CASMED

AO ADPI Humanitas

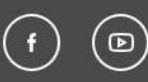

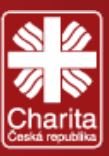

## 3.4.4 Quicks links/Hidden/Redirect

The Quick links module is for publishing links in the header of you website (e.g. Vacancies, For media, Bulletin or Contacts).

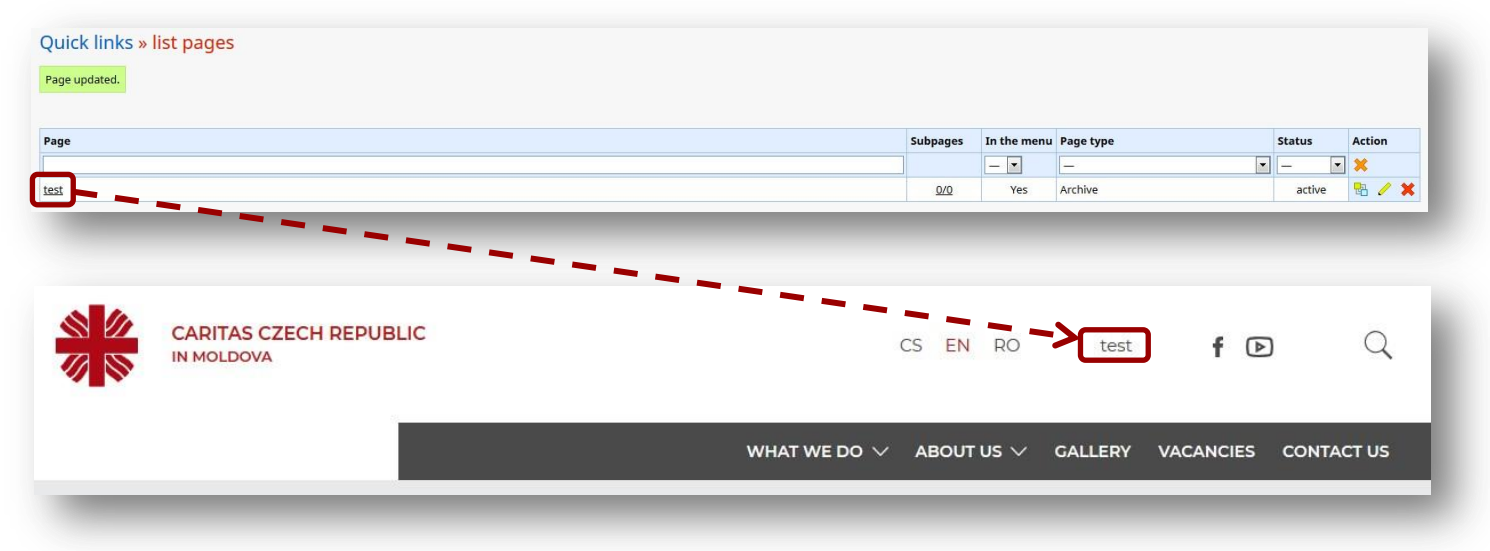

The Hidden menu is set by CCR HQ. It relates to Public Directory (Adresář pro veřejnost), the Page not found function and Forms (Formulář - náhled).

| Hidden Menu <mark>» list pages</mark> |          |             |                               |        |        |
|---------------------------------------|----------|-------------|-------------------------------|--------|--------|
| Page                                  | Subpages | In the menu | Page type                     | Status | Action |
|                                       |          |             | -                             | • - •  | 🗙      |
| Adresář pro veřejnost                 | 0/0      | No          | Adresář - kuličky pro klienty | active | 🔁 🥖 🛪  |
| Page not found                        | 0/0      | Yes         | Error 404-page not Found      | active | 8a 🥒 🛪 |
| Formulář - nábled                     | 0/0      | No          | Preview Form                  | active | Ra 🥖 🖌 |

The Redirect menu is set by CCR HQ. When your website is down, the user will be redirected to another website.

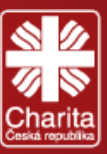

## 3.5 Action

The Action module is for creating events on your website (e.g. volunteer, public, benefit events, concerts, etc.). To publish the Action module on the website you have to create in the Main menu an Action type page.

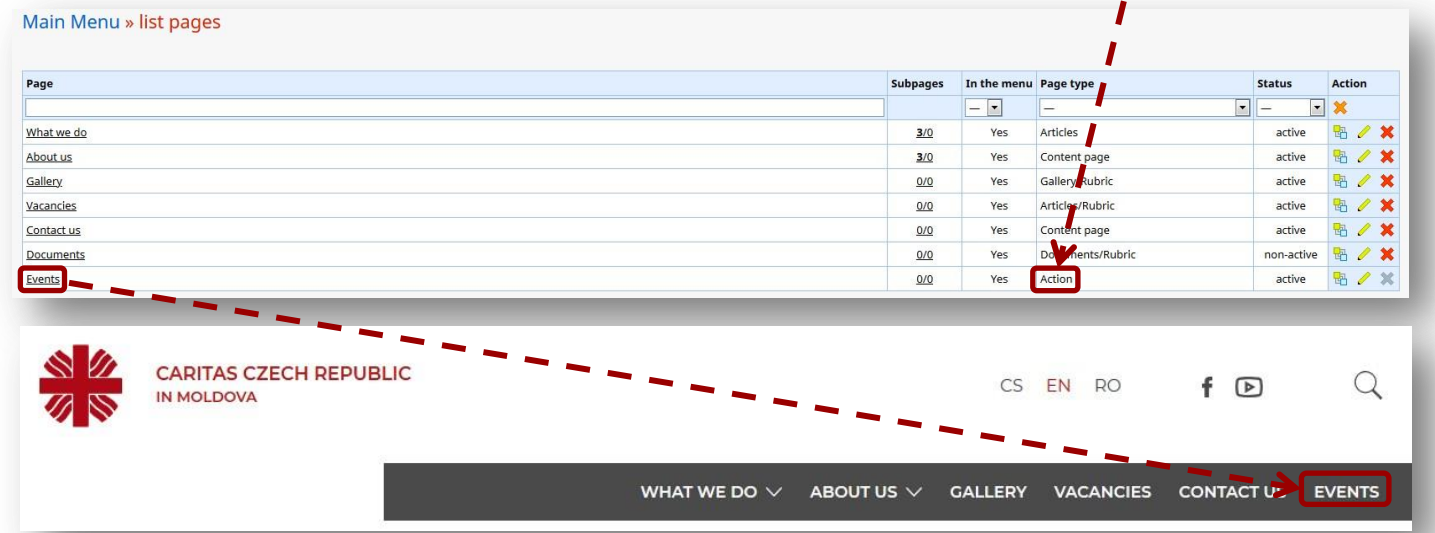

#### Afterwards in the Action module, to create an event:

| List              |                   |              |        |                  |               |        |        |
|-------------------|-------------------|--------------|--------|------------------|---------------|--------|--------|
| Date from         | Date to           | Name         | Place  | Category         | HP Newsletter | Status | Action |
| 23                | 23                |              |        | -                | 8             |        | *      |
| 1.1.2020, 21:00   | 2.1.2020, 21:00   | Volunteering | Prague | Volunteer Events | Yes Send      | active | / X    |
| 30.12.2019, 21:15 | 30.12.2019, 22:01 | Volunteering | Prague | Volunteer Events | Yes Send      | active | / 🗙    |

- 1. Click on the + Add Add button
- 2. Fill the Addition of event window, by choosing the Date from and Date to
- 3. Check the View Date. The setting determines the format in which Event you want the site to display its date
- 4. Insert the Name of the event
- 5. Insert the URL identifier (usually the same as the Name)
- 6. Insert the Place
- 7. Select the exact GPS position of the Place
- 8. Select the event Category
- 9. Insert an Annotation
- 10. Insert a Description
- 11. Select the Region of the Place
- 12. Select the type of Campaign
- 13. Select the Contact person
- 14. Attach a Picture, a Multimedia Gallery of an Article to the event
- 15. Press Add and check your website

| Event          | ,             |                       | - I                                     |                                                                                                    |            |  |
|----------------|---------------|-----------------------|-----------------------------------------|----------------------------------------------------------------------------------------------------|------------|--|
| test           |               |                       | - 1 - I                                 |                                                                                                    |            |  |
|                |               |                       |                                         |                                                                                                    |            |  |
| Typ akc        | vyberte       | ✓ □ z                 | obrazit tarší akce                      |                                                                                                    |            |  |
|                |               | N                     |                                         | elé ČD                                                                                                    |            |  |
|                |               |                       |                                         |                                                                                                    |            |  |
|                |               |                       | H.LIROVAT                               |                                                                                                    |            |  |
|                |               |                       | - <b>'</b>                              |                                                                                                    |            |  |
|                |               |                       | <b>—</b>                                |                                                                                                    |            |  |
|                |               |                       |                                         |                                                                                                    |            |  |
|                |               |                       | Voluntee                                | ring                                                                                                    |            |  |
| 80             | 0             | •                     | Voluntee                                | ring<br>2019, 21:15 - 30. 12. 2                                                                                                    | 019, 22:01 |  |
|                | Car           | itas                  | Voluntee                                | ring<br>2019, 21:15 - 30. 12. 2<br>1                                                                                                   | 019, 22:01 |  |
|                | Car<br>ech Re | ita                   | Voluntee<br>30.12.<br>Prague<br>Akce p  | ring<br>2019, 21:15 - 30. 12. 2<br>2<br>ro dobrovolníky                                                                                | 019, 22:01 |  |
| S<br>Cz        | Cat<br>ech Re | <b>ita</b>            | Voluntee<br>30.12.2<br>Prague<br>Akce p | ring<br>2019, 21:15 - 30: 12: 2<br>9<br>ro dobrovolniky                                                                                | 019, 22:01 |  |
| S<br>Cz        | Cat<br>ech Re | <b>ita</b><br>publi   | Voluntee                                | ring<br>2019, 21:15 - 30. 12. 2<br>9<br>ro dobrovolníky                                                                                | 019, 22.01 |  |
| s d<br>G<br>Cz | Cat<br>ech Re | <b>ita</b><br>publi   | Voluntee                                | ring<br>2019, 21:15 - 30. 12. 2<br>9<br>ro dobrovolníky                                                                                | 019, 22:01 |  |
| Cz             | Cat<br>ech Re | <b>ita</b> s<br>publi | Voluntee                                | ring<br>2019, 21:15 - 30. 12. 2<br>9<br>ro dobrovolníky                                                                                | 019, 22.01 |  |
| Volunteer      | Cat<br>ech Re | ita                   | Voluntee                                | ring<br>2019, 2115 - 30. 12. 2<br>:<br>ro dobrovolníky                                                                                 | 019, 22.01 |  |
| Volunteer      | Cat<br>ech Re | <b>ita</b> s<br>publi | Voluntee                                | ring<br>2115 - 30, 12, 2<br>2<br>2<br>7<br>7<br>8<br>8<br>9<br>8<br>9<br>9<br>9<br>9<br>9<br>9<br>9<br>9<br>9<br>9<br>9<br>9<br>9<br>9 | 019, 22:01 |  |

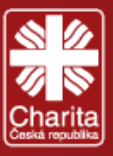

| Show on homepage                                                                                                    | Show in RSS 🗹 Show AddThis                                                                                                    |
|----------------------------------------------------------------------------------------------------|----------------------------------------------------------------------------------------------------|
| Date from:                                                                                                    | 30.12.2019, 21:07 🔁 Calendar 🐥 Today *                                                                                                    |
| Date to:#                                                                                                    | 30.12.2019, 21:07 🔁 Calendar 🐥 Today *                                                                                                    |
| View Date:*                                                                                                    | <ul> <li>FROM-TO/date, time (12, 6, 2012, 12:30 - 14, 6, 2012 16:00)</li> <li>FROM-TO/Date (12, 6, 2012 - 14, 6, 2012)</li> <li>OD/Date (12, 6, 2012)</li> <li>FROM/Date, time (12, 6, 2012, 12:30)</li> <li>OD/Month Year (6, 2011)</li> <li>OD/Vear (2011)</li> <li>The setting determines the format in which you want the site to display its date.</li> </ul>                                                                                                    |
| Name:*                                                                                                    |                                                                                                    |
| URL identifier:                                                                                                    |                                                                                                    |
| Place:*                                                                                                    |                                                                                                    |
| C. D.C. 1                                                                                                    |                                                                                                    |
| ars:                                                                                                    |                                                                                                    |
| Category: •                                                                                                    | Public events   Benefit Events   Beseda   Open Door Day   Spiritual   Concert   Expert Seminar   Other   Donor meetings   Press conferences   Exhibition                                                                                                    |
| Annotation:                                                                                                    |                                                                                                    |
|                                                                                                    | Citor O Display Preview Web E HTML                                                                                                    |
| Description:                                                                                                    | Editor  O Display  Preview  Web  HTML                                                                                                    |
| Description:                                                                                                    | Editor © Display 📄 Preview 🛒 Web 🖹 HTML                                                                                                    |
| Description:<br>Newsletter:                                                                                                    | Editor © Display 📄 Preview 🖳 Web 🕞 HTML                                                                                                    |
| Description:<br>Newsletter:<br>Region:*                                                                                                    | Editor  Display  Preview  Web  HTML  Editor  Display  Preview  Web  HTML  Send  U                                                                                                    |
| Description:<br>Newsletter:<br>Region: *                                                                                                    | Editor O Display Preview Web E HTML                                                                                                    |
| Description:<br>Newsletter:<br>Region: *<br>Tampaign:<br>Tampaign:                                                                                                    | Editor  Display  Preview  Web  HTML  Editor  Display  Preview  Web  HTML  Editor  Display  Preview  Web  HTML  Send                                                                                                    |
| Description:<br>Newsletter:<br>Region: *<br>Campaign:<br>Contact person:<br>itatus:                                                                                                    | Editor O Display Preview Web E HTML          Editor O Display       Preview Web E HTML         Editor O Display       Preview Web E HTML         Send w       ••••••••••••••••••••••••••••••••••••                                                                                                    |
| Description:<br>Newsletter:<br>Region:*<br>Campaign:<br>Contact person:<br>Contact person:<br>Catus:                                                                                                    | Editor O Display Preview Web E HTML                                                                                                    |
| Description:<br>Newsletter:<br>Region:<br>Contact person:<br>Status:<br>Contact person:<br>Status:<br>Status:<br>Status:<br>Statu | <pre>keine keine k</pre> |
| Description:<br>Newsletter:<br>Region:<br>Contact person:<br>Status:<br>Picture Multimedia Ga                                                                                                    | Editor O Display Preview Web E HTML                                                                                                    |
| Description:<br>Newsletter:<br>Region:<br>Contact person:<br>itatus:<br>ther<br>Ficture Multimedia Ga<br>No file selected.                                                                                                    | Leditor © Display Preview Web E HTML                                                                                                    |

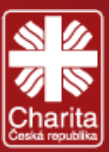

## 3.6 Articles

This is the Articles management module. This is the most used module in your day to day administration of the website. Here you can share articles and sort them into different pages/sections of your website.

| ist        |                                                                                        |                    |     |            |           |        |     |      |   |
|------------|----------------------------------------------------------------------------------------|--------------------|-----|------------|-----------|--------|-----|------|---|
| eleased    | Titulek                                                                                | Posted in          | HP  | Newsletter | Sharing   | Status | Act | tion |   |
| 23         |                                                                                        |                    |     |            | - •       |        | *   |      |   |
| 12.12.2019 | Capacity building in developing community care, volunteering and social inclusion      | News               | Yes | Send       |           | active | 1   |      | × |
| 4.12.2019  | Ocnita has a new health care facility                                                  | News               | Yes | Send       | -         | active | 1   |      | × |
| 29.11.2019 | A new Medical-Social Center in Vulcanesti                                              | News               | Yes | Send       |           | active | 1   |      | × |
| 20.11.2019 | Training for volunteers "All are different - all are equal"                            | News               | Yes | Send       | 1 - E - Í | active | 1   |      | × |
| 29.10.2019 | Workshop on "Community care - safe elderly"                                            | News               | Yes | Send       |           | active | 1   |      | × |
| 8.10.2019  | Kindness is the value of all virtues                                                   | News               | Yes | Send       | -         | active | 1   |      | × |
| 1.7.2019   | Ensuring the quality and accessibility of medical-social homecare services (2019-2022) | Ongoing projects   | Yes | Send       | · · ·     | active | 1   |      | × |
| 1.6.2019   | Support and Assistance to the Social Sector of Moldova (2017-2019)                     | Ongoing projects   | Yes | Send       | -         | active | 1   |      | × |
| 1.1.2017   | Home Care in the North of Moldova (2013-2016)                                          | Completed projects | Yes | Send       |           | active | 1   |      | × |
| 1.1.2017   | Protection of children in Moldova (2014-2016)                                          | Completed projects | Yes | Send       | -         | active | 1   |      | × |

#### To create an Article:

- 1. Click on the +Add button and fill the Addition of article window
- 2. Select the Release date

| (you can always use a past date to publish an | Show on homepage         | Show as TOP 🖉 Show in RSS 🖉 Show AddThis                                                                                                    |
|-----------------------------------------------|--------------------------|----------------------------------------------------------------------------------------------------|
| article with a different date)                | Release date:            | 12.12.2019, 22:08 🔁 Calendar 👆 Today *                                                                                                    |
| 3. Insert the Title                           | Title:* URL identifier:* | Capacity building in developing community care, volunteering ar<br>closing-conference-on-capacity-building-in-developing-communi                                                                                                    |
| (it has a limited character number)           |                          | On 12 December 2019, took place the conference "Capacity building in the development of community care, vo<br>inclusion in the Republic of Moldova", which totaled the results of the project "Support and assistance for the soc                                                                                                    |
| 4. Click in the URL Identifier window to      |                          | 2017-2019", funded by the Czech Agency for Development and implemented by the leading partner Caritas Cze<br>AO Pro-Development, together with People in Need and AO Homecare.                                                                                                    |
| Duplicate the Title of the article            | Annotation:*             |                                                                                                    |
| 5. Annotation - Click 🧖 Editor to introduce   |                          | 🖉 Editor 🕘 Display 🔛 Preview 💭 Web 📓 HTML                                                                                                    |
| the Annotation of the article as it was       |                          | The event was attended by representatives of the Ministry of Health, Labor and Social Protection, the Czech De                                                                                                    |
| described previously in the manual            |                          | governmental organizations, students, as well as medico-social experts. The conference addressed such topic at the development of community care in the country and strategies for social inclusion through the organizations to the development of community care in the country and strategies for social and the development of community care in the country and strategies for social inclusion through the organizations to the development of community care in the country and strategies for social and the development of community care in the country and strategies for social inclusion through the organizations to the development of community care in the country and strategies for social inclusion through the organizations to the development of community care in the country and strategies for social inclusion through the organizations to the development of community care in the country and strategies for social inclusion through the organizations to the development of community care in the country and strategies for social inclusion through the organizations to the development of community care in the country and strategies for social inclusion through the organizations to the development of community care in the country and strategies for social inclusion through the organizations to the development of community care in the country and strategies for social inclusion through the organizations to the development of community care in the country and strategies for social inclusion through the organizations to the development of community care in the country and strategies for social care in the development of community care in the country and strategies for social inclusion through the organizations to the development of care in the development of care in the development of care in the development of care in the development of care in the development of care in the development of care in the development of care in the development of care in the development of care in the development of care in the development of care in th |
| (short introductory information about the     | Content:                 | grants under the project. Also, the partners of the project presented the final results of the implemented activities<br>Additionally, the event included 3 thematic workshops on challenges in the development of integrated community                                                                                                    |
| Content of the article)                       |                          | opportunities in training of volunteers in the medical-social field and also in promoting social inclusion of disad<br>end of the conference a final resolution was prepared, which you can access <u>here</u> .                                                                                                    |
| 6. Press Save                                 |                          | 🧪 Editor 🎯 Display 🔚 Preview 💻 Web 🖹 HTML                                                                                                    |
| 7. Content - Click 🥖 Editor to introduce the  | Newsletter:<br>Author:   | Send -                                                                                                    |
| Content of the article as it was described    | Status:                  | active                                                                                                    |

previously in the manual

- 8. Press Save
- 9. Select Newsletter and the Status of the article. Newsletter is the automatic or manual distribution of news or offers to registered followers.

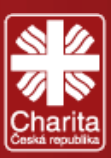

| Fill the Other window:             |
|------------------------------------|
| 10. Select the Main section (only  |
| Articles and Articles/Rubric pages |
| will appear here)                  |
| 11. Select Other headings          |

12. Press Save

Other Posted in Picture Multimedia Gallery Articles Action Main section:\* What we do / News • What we do / Completed projects What we do / News What we do / Ongoing projects Other headings Vacancies Selected: 1/4 🥜 All 🛛 💥 Nothing

Articles, as well as galleries and documents, are organized on the website into sections. In general, the section is divided into two categories: Main section (each article must be allocated under a main section which specifies where the article is saved and displays it accordingly on the relevant site page) and other headings or sections (articles can be added to other headings sections and displayed there).

To add a picture to the Article:

13. Click the Select button. A new File Archive window will appear (we will described it later), where all files uploaded to the

| Posted in Picture | Multimedia Gallery Articles Action                                                   |                                    |
|-------------------|--------------------------------------------------------------------------------------|------------------------------------|
| Pisture           | 403.jpg (313,9 kB, 12. 12. 2019, 22:19)                                              | Select 🗶 Cancel                    |
| ricture:          | To add a new file drag it from your computer to this place. Max size 500 MB. Only GL | IF, PNG, JPG, TIF, BMP, PSD files. |
| Title:            |                                                                                      |                                    |
|                   |                                                                                      |                                    |

Editorial/Administrative part are saved. You can select a photo from there, or save a new one to the Archive and select it). You can also Add a new file drag it from your computer to this place. Max size 500 MB. Only GIF, PNG, JPG, TIF, BMP, PSD files

| 14. Give the photo a Title                  | Other                                                                                                    |                                                                                                    |
|---------------------------------------------|----------------------------------------------------------------------------------------------------|----------------------------------------------------------------------------------------------------|
| 15. Press <mark>Save</mark>                 | Posted in Picture Multimedia Gallery Articles Action                                                                                                    |                                                                                                    |
|                                             | Capacity building in developing community care, volunteering and social inclusion                                                                                                    | *                                                                                                    |
| To add a picture to the Article:            |                                                                                                    |                                                                                                    |
| 16. Press the 🕂 Add button and              | Add 🕅 Up                                                                                                    | Down X Remove                                                                                                    |
| Select an already created Gallery to your   |                                                                                                    | Back                                                                                                    |
| Article (we will described galleries later) | Decrete 1.0                                                                                                    | 19 Nexs                                                                                                    |
| 17. Press Save                              | Capacit<br>develop                                                                                                    | y building in<br>bing community care,                                                                                                    |
| You can also add Articles or an Action to y | your Article:                                                                                                    | n                                                                                                    |
|                                             | On 12 December 2019, task place the conference "Capacity build<br>valuetering and social inclusion in the Bepaklic of Moldow 12<br>"Support and assumed and the functional social and the State State                                    | ing in the development of community care,<br>hich totaled the results of the project<br>19°, funded by the Carech Agency for                                    |
| Each time you press the Save button         | News Considering the second second se                                         | ealth, Labor and Social Protection, the Czech                                                                                                    |
| at the bottom of you page, the latest       | Compared and the intervention of the intervention of the inte                                              | weak as medico-social experts. The conference<br>mmunity care in the country and strategies for<br>grants under the project. Also, the partners of              |
| changes to the articles will be squed       | Addrosce be event included 3 tentatics workhops on calitary<br>and the event included 3 tentatics workhops on calitary<br>inclusion of displantary project. At the end of the conference as<br>accessible.                                                                                                    | J in the development of integrated community<br>nedical-social field and also in promoting social<br>final resolution was prepared, which you can               |
|                                             | Die Stepper and sectores for the social sector of Malaba 307 200<br>ben studie generations and institution throughout the custy and<br>die Stepper and institutionality entropy to provide the social sector of Malaba 207 200<br>ben studie generations and institutionality entropy to provide the social sector of Malaba 207 200<br>ben studie generations and institutionality entropy to provide the social sector of Malaba 207 200<br>ben studie generations and institutionality entropy to provide the social sector of Malaba 207 200<br>ben studie generations and institutionality entropy to provide the social sector of Malaba 207 200<br>ben studie generations and institutionality entropy to provide the social sector of Malaba 207 200<br>ben studie generation and institutionality entropy to provide the social sector of Malaba 207 200<br>ben studie generation and institutionality entropy to provide the social sector of Malaba 207 200<br>ben studie generation and institutionality entropy to provide the social sector of Malaba 207 200<br>ben studie generation and institutionality entropy to provide the social sector of Malaba 207 200<br>ben studie generation and institutionality entropy to provide the social sector of Malaba 207 200<br>ben studie generation and institutionality entropy to provide the social sector of Malaba 207 200<br>ben studie generation and institutionality entropy to provide the social sector of Malaba 207 200<br>ben studie sector of the social sector of Malaba 207 200<br>ben studie sector of the social sector of Malaba 207 200<br>ben studie sector of the social sector of the social sector of Malaba 207 200<br>ben studie sector of the social sector of Malaba 207 200<br>ben studie sector of the social sector of Malaba 207 200<br>ben studie sector of the social sector of the social sector of the social sector of the social sector of the social sector of the social sector of the social sector of the social sector of the social sector of the social sector of the social sector of the social sector of the social sector of the social sector of the soc | I <sup>o</sup> project provided a multi-dimensional support<br>(th the aim of developing a functioning system<br>thening local service providers and fortifying |
| and displayed on the website.               | volunteeing and social inclusion Ocnta has a new health care fieldity t t t t t t t t t t t t t t t t t t                                                                                                    | private sector or local authorities who engaged<br>in a way that promotes their social inclusion.                                                               |
| After you finish, check your website.       | Registration of the second second secon                                              | of the Community Service Providers, a new                                                                                                    |
|                                             | A new Model-Social Center in Training for Volunteers Villare Workshop on "Community care. In more detail about this project go to the series                                                                                                    | en designed and implementeries, milion will read.                                                                                                    |
|                                             | Vulcanesti different - all are equal"                                                                                                    |                                                                                                    |

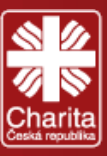

## 3.7 Tiles

Tiles are used for promotion of important information that the visitor should find / know / learn about, even in the case that he/she did not reach the website via homepage, but through sub-pages. You can find the Tiles on the right of the Boxes, as well as in the left menu of the sub-pages.

Tiles contain a title and a link. You can add a picture in form of a pictogram. The Caritas icon may be the best picture you can display here. Only the first three active Tiles are displayed on the website.

| ltem                                                                                   | Status | Action |
|----------------------------------------------------------------------------------------|--------|--------|
|                                                                                        |        | ×      |
| Kindness is the value of all virtues                                                   | active | / ×    |
| Ensuring the quality and accessibility of medical-social homecare services (2019-2022) | active | / 🗙    |
| Support and Assistance to the Social Sector of Moldova (2017-2019)                     | active | 1 ×    |

#### To create a Tile:

- 1. Click on the **ddd** button and fill the Addition of items window
- 2. Insert the Name of the Tile Addition of items 3. Select a Link Name:\* 4. Select a picture from the Link:\* No link selected … Select 💢 Cancel Archive or Drag one No file selected. 😬 Select 💢 Cancel Picture: To add a new file drag it from your computer to this place. Max size 500 MB. Only GIF, PNG, JPG, TIF, BMP, PSD files. 5. Press Add and Status: active 💌 check your website Back Moldova Donations Kindness is the value of all virtues Caritas Czech Republic has been working Financial contributions are important for in Moldova since 2004, when it launched Caritas Czech Republic in bringing aid to Ensuring the quality and its first development project in the those at home and abroad who need accessibility of medicalcountry. Since then it has dedicated its support, help, hope and solidarity in social homecare services work particularly to home care, health moments of need and times of hardship. (2019-2022) care, civil society development, agriculture, livelihoods support and inclusive social development. Anyone can get involved in the many different ways Support and Assistance to the Social Sector of Moldova (2017-2019) 36

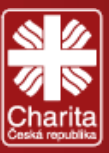

## 3.8 Documents

The Documents module used for adding any types of documents (e.g. word, pdf, presentations). Like the Articles and the Gallery modules, it needs the creation of a Documents/Rubric page to make possible the addition of documents.

| Document                            | Pages                  |   | Status | Action |
|-------------------------------------|------------------------|---|--------|--------|
|                                     |                        | • | - •    | ×      |
| HomeCare services in Moldova (2018) | Documents<br>Documents |   | active | / ×    |
| CCR in Moldova (2018)               | Documents<br>Documents |   | active | / ×    |

#### To add a **Document** to your website:

- 1. Click on the + Add button and fill the Addition of document window
- 2. Insert the Label (name) of the document
- 3. Add a Description by clicking the 🥖 Editor button
- 4. vSelect a Document to upload Addition of document from Archive or Drag one
- Select a Homepage (to be created in Main menu)
- 6. Check in wich in page lists the Document will appear
- 7. Press Add and check your website

| ibel:*                           |                                                                                                   |                             |
|----------------------------------|---------------------------------------------------------------------------------------------------|-----------------------------|
| escription:                      |                                                                                                   |                             |
|                                  | Peditor O Dis                                                                                     | play 📋 Preview 📮 Web 📄 HTML |
| ocument:*                        | No file selected.<br>To add a new file drag it from your computer to this place. Max size 500 MB. | Select 🗙 Cancel             |
| lomepage: <b>*</b>               |                                                                                                   |                             |
|                                  | About us / Documents                                                                              |                             |
| show in page lists:              | Documents                                                                                         |                             |
|                                  | Selected: 0 / 2                                                                                   | 🛹 All 🔀 Nothing             |
| Status:                          | active                                                                                            |                             |
|                                  |                                                                                                   | Add Back                    |
| -                                |                                                                                                   | 1                           |
|                                  | CH REPUBLIC                                                                                       |                             |
| IN MOLDOVA                       |                                                                                                   | 4                           |
|                                  | WHAT WE DO V ABOUT US V GALLERY VACANCIE EVENTS CONTA                                             | ACT US                      |
| iome > <u>About us</u> > Documen | its                                                                                               |                             |
|                                  | Documents                                                                                         |                             |
| OUR TEAM                         | HomeCare services in CCR in Moldova (2018)                                                        |                             |
| DOCUMENTS                        | Moldova (2018)                                                                                    |                             |
| SITE MAP                         | STAHNOUT                                                                                          |                             |

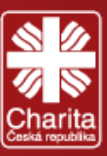

### 3.9 Forms

The Forms module is used for managing CCR forms. For instance, forms can be used for contact, surveys, public polls, etc. Here you will find a list of Forms. Items column inclused types of boxes under the form. Replies include completed and sent user responses to the form. The number of current Items and Replies is also displayed. We can access it by clicking on it.

| Form | Items     | Replies     | Display | Status | Action  |
|------|-----------|-------------|---------|--------|---------|
|      |           |             |         | - •    | ×       |
| Test | items » 2 | replies » 0 | 4       | active | 0 🗊 🥖 🎽 |
|      | 15 10     | 20020 70    | 100     | 50%8:  | -       |

In the Replies list of the Form we can check the selected reply written by someone, by pressing the <a> Display</a> button.</a>

| Variable symbol Action | Subject | Reply | Date of insertion |
|------------------------|---------|-------|-------------------|
| vuriable 39m           | Subject | Kepiy | bate of insertion |

The <u>Export to csv</u> Export to csv button is used for transferring replies to forms to the .csv format (e.g. Excel)

To start the process of creating a Form:

- 1. Press the 🕂 Add button
- 2. Insert the Name of the Form

3. Insert the E-mail / To - insert the e-mail Addresses to which you want the form to be sent. Multiple recipients can be added.

4. Insert the E-mail / From – usually you will fill in the same e-mail address as in the previous row.

5. Insert the E-mail / Subject

6. Insert the E-mail / Message header

 Insert the Result OK – information for The website user to be displayed after the Form has been successfully submitted.

 Insert the Result Error – information for The website user, that will appear after the Form failed to be submitted.

9. Tick the box Generate variable symbol

| Addition of forms                                 |                                                        |
|---------------------------------------------------|--------------------------------------------------------|
| Name:*                                            |                                                        |
| E-mail / To:*                                     |                                                        |
| E-mail / From:*                                   |                                                        |
| E-mail / Subject:*                                |                                                        |
|                                                   |                                                        |
| E-mail / Message header:                          |                                                        |
|                                                   |                                                        |
|                                                   |                                                        |
|                                                   |                                                        |
| Result OK:                                        |                                                        |
|                                                   |                                                        |
|                                                   |                                                        |
|                                                   | 🥖 Editor 🎯 Display 🔛 Preview 💻 Web 🗈 HTML              |
|                                                   |                                                        |
|                                                   |                                                        |
|                                                   |                                                        |
| Result Error:                                     |                                                        |
|                                                   |                                                        |
|                                                   |                                                        |
|                                                   | Cditor 💿 Display 📗 Preview 🐙 Web 📗 HTML                |
| Generate variable symbol:                         | Yes, generate a variable symbol                        |
| Append < br/> As CSV suffix to an e-mail message: | Yes, attach the reply to the email as a. CSV extension |
| Status:                                           | active                                                 |
|                                                   |                                                        |
|                                                   | Add Back                                               |
|                                                   |                                                        |

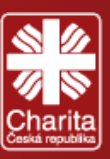

- 10. Insert an Initial var symbol the incoming filled forms will automatically get a number that will allow us to better control and orientation.
- 11. Tick the box Yes, attach the reply to the email as a. CSV extension
  - 12. Press Add

Nevertheless, we still need to create individual Item boxes.

- 1. Click on items » 1
- 2. Press the Add button
- 3. Insert the Name of the item
- 4. Select the **Item** type

Below you will find the desciprtion of all the options of Item boxes:

- a) Text line-type
  - 1. Insert a Remark
  - 2. Insert the Minimal length of characters (pre-established 5)
  - 3. Insert the Maximal length of characters (pre-established 255)
  - 4. Select Field width
  - 5. Select the Checking the entered data way in which the data will be validated

| 6. Press Add |  |
|--------------|--|
|--------------|--|

| Ad | dit | ion | of | ite | ms |
|----|-----|-----|----|-----|----|

| Addition of items |                |
|-------------------|----------------|
| Name:*            |                |
| Item type:        | Text line-type |
| Required:         | required field |
| Status:           | active         |

- b) Test Box-testarea the same as option (a)
- c) Email-Text the same as option (a)
- d) Email, sender-text the same as option (a)

|                                |      |        | 2.00          |         |     |        |
|--------------------------------|------|--------|---------------|---------|-----|--------|
| Minimal Innoth                 |      | C Edit | tor 🙁 Display | Preview | Web | E HTML |
| Maximal length: 255            |      |        |               |         |     |        |
| Field width:                   | g 💽  |        |               |         |     |        |
| Checking the entered data: Nor | ie 💽 |        |               |         |     |        |

| rext inte-type                         |   |
|----------------------------------------|---|
| Text line-type                         |   |
| Text Box-textarea                      |   |
| Email-Text                             |   |
| Email, sender-text                     |   |
| CheckBox check box                     |   |
| Selecting one of several options-radio |   |
| Drop-down box-Select                   |   |
| File, attachment                       |   |
| Title                                  |   |
| Text description                       |   |
| Line break                             | / |
|                                        |   |

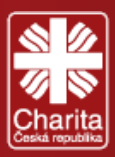

|                            | Opt        | ions                |            |                |                              |
|----------------------------|------------|---------------------|------------|----------------|------------------------------|
| a) Chach Bay               | Field      | d width:            | Dlouhá 💽   |                |                              |
| 1. Select Field width      |            |                     | [          |                |                              |
| 2. Insert Remark           |            |                     |            |                |                              |
| 3. Select how to Show      | ltems      | hark:               |            |                |                              |
| 4. Press Add               |            |                     |            | 🖋 Editor 🎯 Dis | splay 🔓 Preview 💂 Web 📓 HTML |
|                            | Sho        | w items:            | beneath 🗨  |                |                              |
|                            |            |                     |            |                |                              |
|                            |            |                     |            |                | Add Back                     |
|                            |            |                     |            |                |                              |
|                            | List       |                     |            |                |                              |
| 5. Click on Options        | Item       | Туре                |            |                | Required Options Action      |
|                            | test4      | CheckBox check box  | (          |                | Yes Options (2) 🔘 🧪 🗙        |
|                            | test 7     | CheckBox check box  | (          |                | No Options (1) O 🖉 🗶         |
|                            |            |                     |            |                |                              |
| 6. Press Add               |            | Modification of opt | ion test 8 |                |                              |
| 7. Insert the Name of      | the Option | Name:* test 8       |            |                |                              |
| 8. Press Save              |            |                     |            |                | Save Back                    |
|                            |            |                     |            |                |                              |
| Repeat the same process, b | y adding m | ore Check Box Ite   | ems.       |                |                              |

- f) Selecting one of several options-radio the same as option (e)
- g) Drop-down box-Select the same as option (e)

| h) | File, | attac | hment |  |
|----|-------|-------|-------|--|
|----|-------|-------|-------|--|

| 1. | Select | Maximum | file size |
|----|--------|---------|-----------|
|----|--------|---------|-----------|

- 2. Select allowed file types
- 3. Select the folder in the Archive
- 4. Press Add

| Options             |                        |          |
|---------------------|------------------------|----------|
| Maximum file size:  | 100 Kb 💌               |          |
| Allowed file types: | všechny typy souborů 💌 |          |
| Folder in AS:       | Archive                |          |
|                     |                        |          |
|                     |                        | Add Back |
| _                   |                        |          |

i) The Title, Text description and Line break options are for graphic forms.

Congratulations, you have created a Form box.

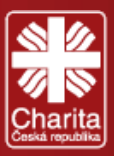

To make it visible on the website:

- 1. Go to Main menu
- 2. Click on the Form page type

#### Main Menu » list pages

| Page              | Subpages   | In the menu | Page type        | Status     | Action |
|-------------------|------------|-------------|------------------|------------|--------|
|                   |            | - •         | -                | - •        | ×      |
| <u>What we do</u> | <u>3/0</u> | Yes         | Articles         | active     | 🗄 🥖 🗙  |
| About us          | <u>4/0</u> | Yes         | Content page     | active     | 髢 🥖 🗙  |
| <u>Gallery</u>    | 0/0        | Yes         | Gallery/Rubric   | active     | 🗄 🥖 🗙  |
| <u>Vacancies</u>  | 0/0        | Yes         | Articles/Rubric  | active     | 퉘 🥖 🗙  |
| <u>Events</u>     | 0/0        | Yes         | Action           | active     | 🗟 🥖 🗶  |
| Contact us        | 0/0        | Yes         | Content page     | active     | 髢 🥖 🗙  |
| Documents         | 0/0        | Yes         | Documents/Rubric | non-active | 퉘 🥖 🗙  |
| Test              | 0/0        | Yes         | Form             | non-active | 🗄 🥖 🗙  |

Fill in the Basic settings:

- 3. Select the Form
- 4. Insert the Label
- 5. Click on the boxes for Title, Heading and URL ID
- 6. Insert the Content
- 7. Add META data if you wish

8. Press Save and check your website

| Basic settings Events |                                                                                                    |
|-----------------------|----------------------------------------------------------------------------------------------------|
| Page type:            | Form                                                                                                    |
| Parent page:          | Hlavní menu  Note: Items on the top level are menu types. If you change the menu, you will move the page itself and all its supages to chosen menu.                                                                                                    |
| In the menu:          | ☑ Show in web menu                                                                                                    |
| Status:               | non-active 💌                                                                                                    |
| Form:                 | Test                                                                                                    |
| Label:*               | Test                                                                                                    |
| Title:*               | Test1                                                                                                    |
| Heading 1 (H1):       | Test1                                                                                                    |
| URL ID:*              | test1                                                                                                    |
| Content:              | Editor O Display Preview The Film HTML                                                                                                    |
| META Description:     | l.                                                                                                    |
| META Keywords:        | le contra contra c |
|                       | Save Back                                                                                                    |
|                       |                                                                                                    |

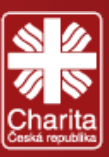

## 3.10 Gallery

This is the photo/pictures module. To set up a Gallery, you should first create a Gallery/Rubric page type in the Main menu.

| List       |                                                                                        |         |        |   |        |   |     |
|------------|----------------------------------------------------------------------------------------|---------|--------|---|--------|---|-----|
| Released   | Name Rubiky                                                                            |         |        |   | Action |   |     |
|            |                                                                                        | -       |        | × | 1      |   |     |
| 12.12.2019 | Capacity building in developing community care, volunteering and social inclusion (11) | Gallery | active | 0 | R.     |   | *   |
| 4.12.2019  | Ocnita has a new health care facility (9)                                              | Gallery | active | 0 | R      | P | * * |
| 29.11.2019 | A new Medical-Social Center in Vulcanesti (7)                                          | Gallery | active | 0 | R.     | P | ×   |
| 20.11.2019 | Training for volunteers "All are different - all are equal" (5)                        | Gallery | active | 1 | ų,     |   | ×   |

#### To create a Gallery:

- 1. Press the +Ad Add button and fill in the Addition of Multimedia Gallery window
- 2. Insert the Name of the Gallery
- 3. Select its Release date
- 4. Click on the URL Identifier box to duplicate the Name
- 5. Insert a Description
- 6. Select the Main section
- 7. Select Other headings
- 8. Select a Picture

Addition of Multimedia Gallery

| to represent your Gallery | Show AddThi      | 5                                          |
|---------------------------|------------------|--------------------------------------------|
| 9. Press Add              | Name:*           |                                            |
|                           | Release date:*   | 4.1.2020, 21:45 🔄 🔁 Calendar 🐥 Today \star |
|                           | URL identifier:* |                                            |
|                           | Description:     | Editor S Display Preview Web E HTML        |
|                           | Status:          | active 💌                                   |
|                           | Other            |                                            |
|                           | Posted in Pictu  | re Seo                                     |
|                           | Main section:*   |                                            |
|                           | Other headings:  | Gallery Selected: 0 / 1                    |
|                           |                  | Add Back                                   |

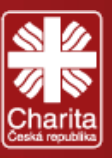

#### To add pictures to your Gallery:

- 1. Click on the name of the newly created Gallery and you will redirected to the List items of gallery
- 2. There are 2 ways of adding pictures to your gallery:
  - a) Press the +Add button and a new window will appear Addition of items
  - b) At your discretion, you can insert the Name of the photo
  - c) Insert a Caption
  - d) Press Select to add a picture from your Archive, drag it to the Picture box or upload a picture from your device to the Archive by dragging it to the Plus button

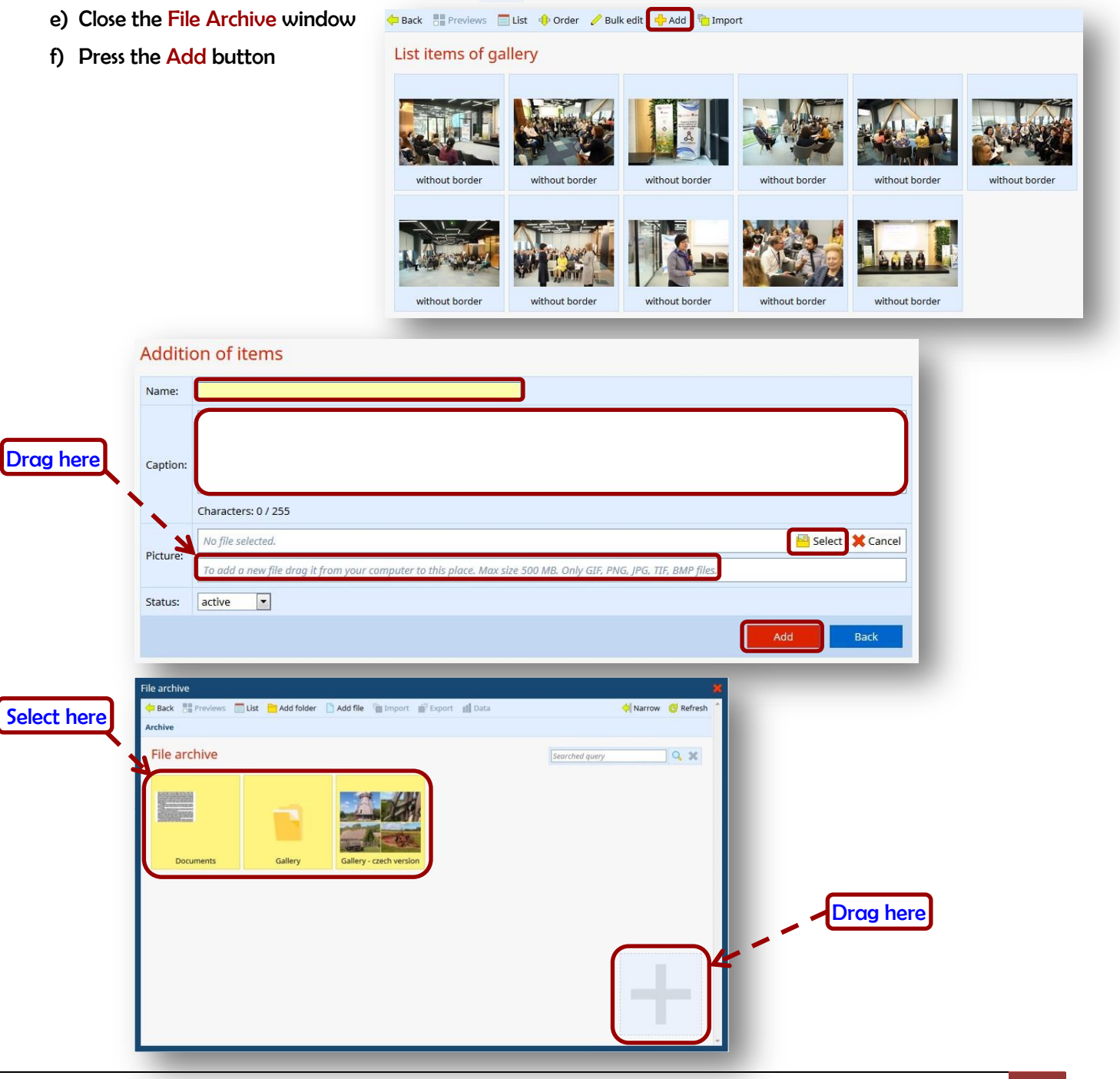

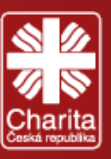

- 2. The second way gives you the opportunity to Import multiple photos from the File Archive
  - a. Press the mort Import button
  - b. In the Import to gallery window find the folder with the photos you want to upload and select multiple 눧 Back 📲 Previews 🗐 List 💠 Order 🥜 Bulk edit 💠 Add 🐚 Import
    - photos
  - c. Press Import
- 3. Check your website

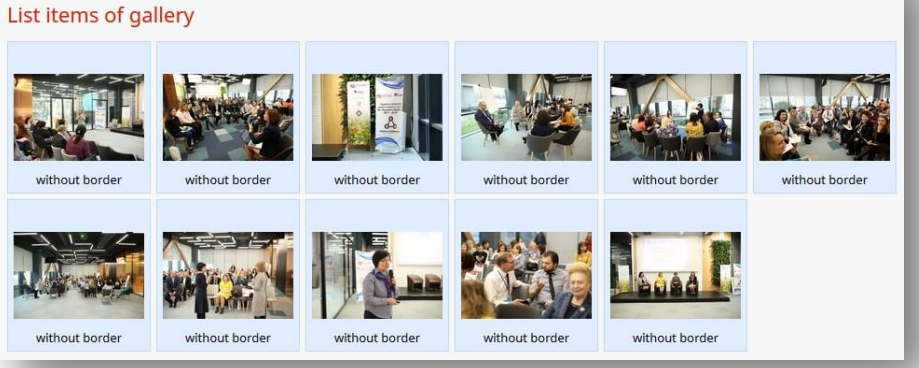

Archive > Gallery > News > 12.12.2019

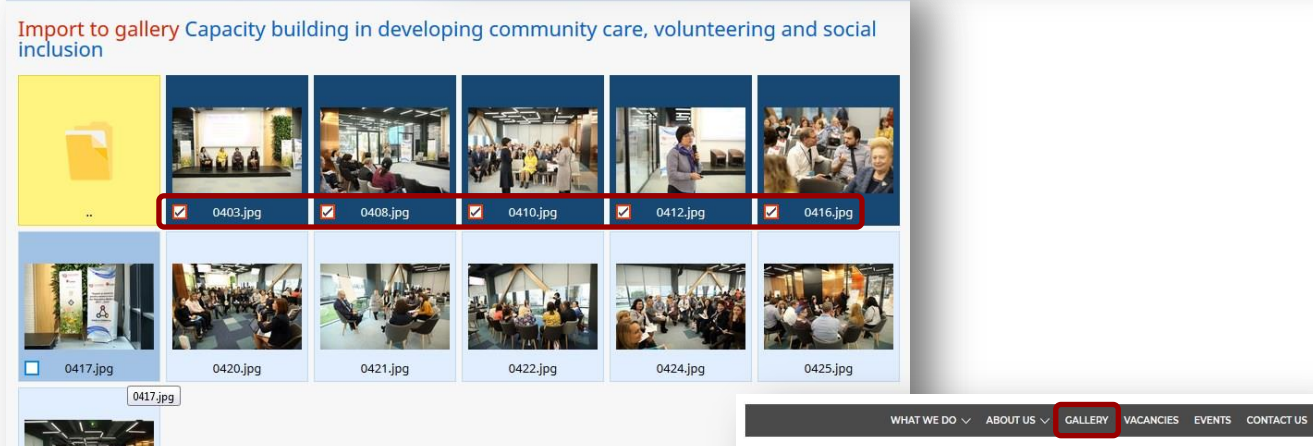

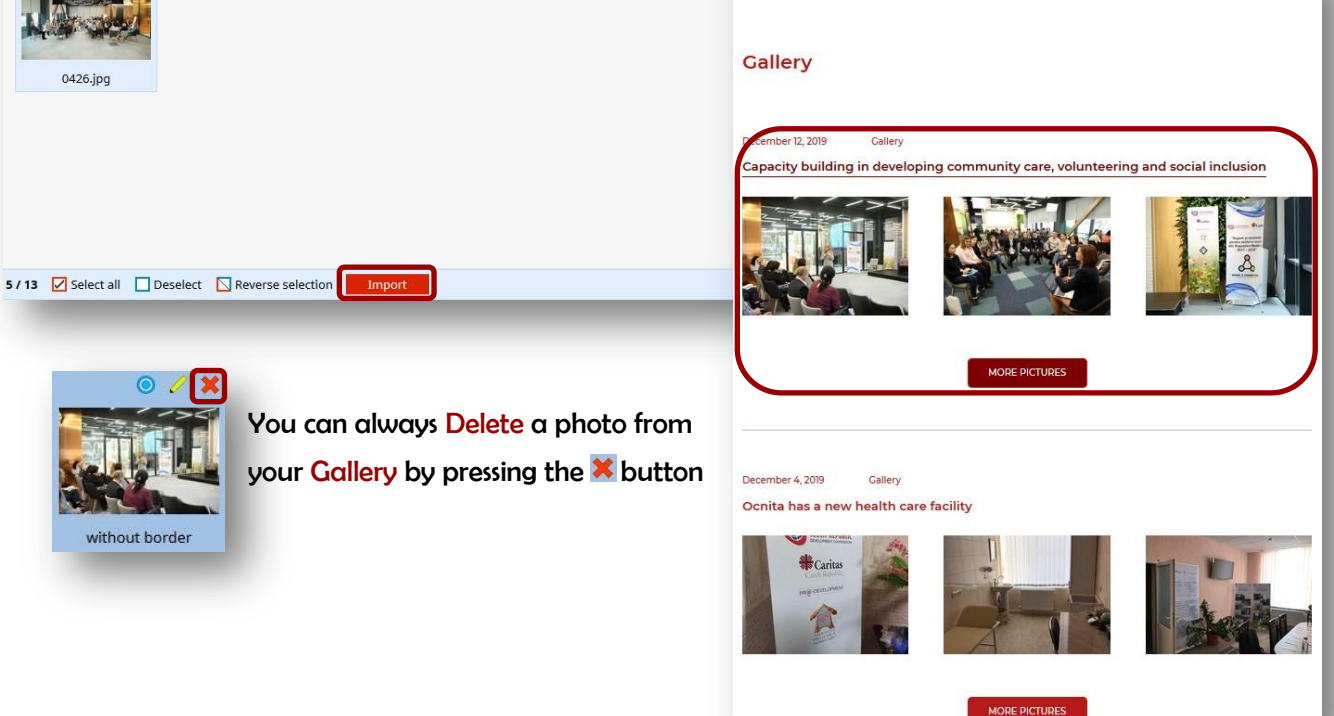

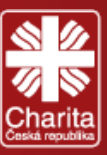

## 3.11 Graphic Trailers

The Graphic Trailers module is one of the most important design element of your website. They appear only on the home page and have to be representative for the activities of your mission. It is important to select high-quality pictures for Graphic Trailers.

| Picture | Item     | Status | Action |  |
|---------|----------|--------|--------|--|
|         |          |        | ×      |  |
|         | We care  | active | / ×    |  |
| S 12    | We raise | active | 2 ×    |  |

To set up a Graphic Trailer:

- 1. Click on the +Add button and fill the Addition of items window
- 2. Insert the Name of the Graphic Trailer
- 3. Check or keep unchecked the Show as Banner button (at your discretion)
- 4. Insert a short description in the Content window
- 5. Select a high-quality

#### Picture

| 6.  | Select a Rotation time    |
|-----|---------------------------|
| (iı | n seconds) of the Graphic |
| Tre | ailer before the next one |
| ap  | pears.                    |
| 7.  | Select a Button / Name    |

for your future link

 Select a Button / Link.
 Usually it's a URL address to one of your most important pages on the website
 You can also insert a
 YouTube / Link

| Name            |                                                                                                    |
|-----------------|----------------------------------------------------------------------------------------------------|
| Name:*          | Snow as Banner                                                                                                    |
| Content:        | Editor S Display Preview Web F HTML                                                                                   |
|                 |                                                                                                    |
| Picture:*       | No file selectea.                                                                                                    |
|                 | To add a new file drag it from your computer to this place. Max size 500 MB. Only GIF, PNG, JPG, TIF, BMP, PSD files. |
| Rotation time:  | View sekund                                                                                                    |
| Button / Name:  |                                                                                                    |
| Button / Link:  | No link selected Select 💥 Cancel                                                                                      |
| /outube / Link: |                                                                                                    |
| lame: <b>*</b>  | Hide Name 🔲 Hide Content 📃 Hide Button                                                                                |
| itatus:         | active                                                                                                    |

10. You have the option to Hide Name, Content or Button - for design reasons

11. Press Add and check you website

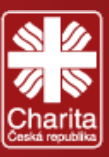

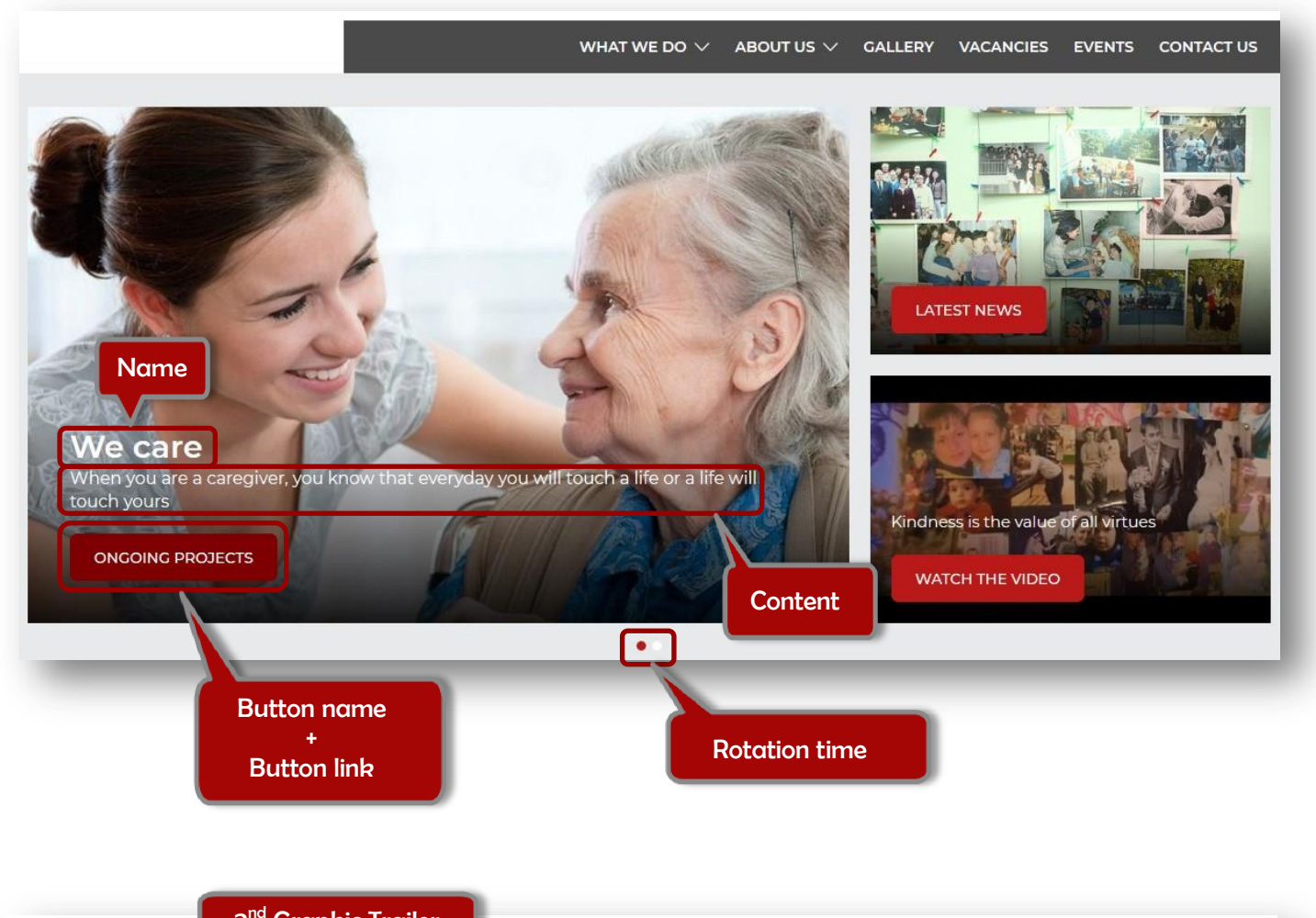

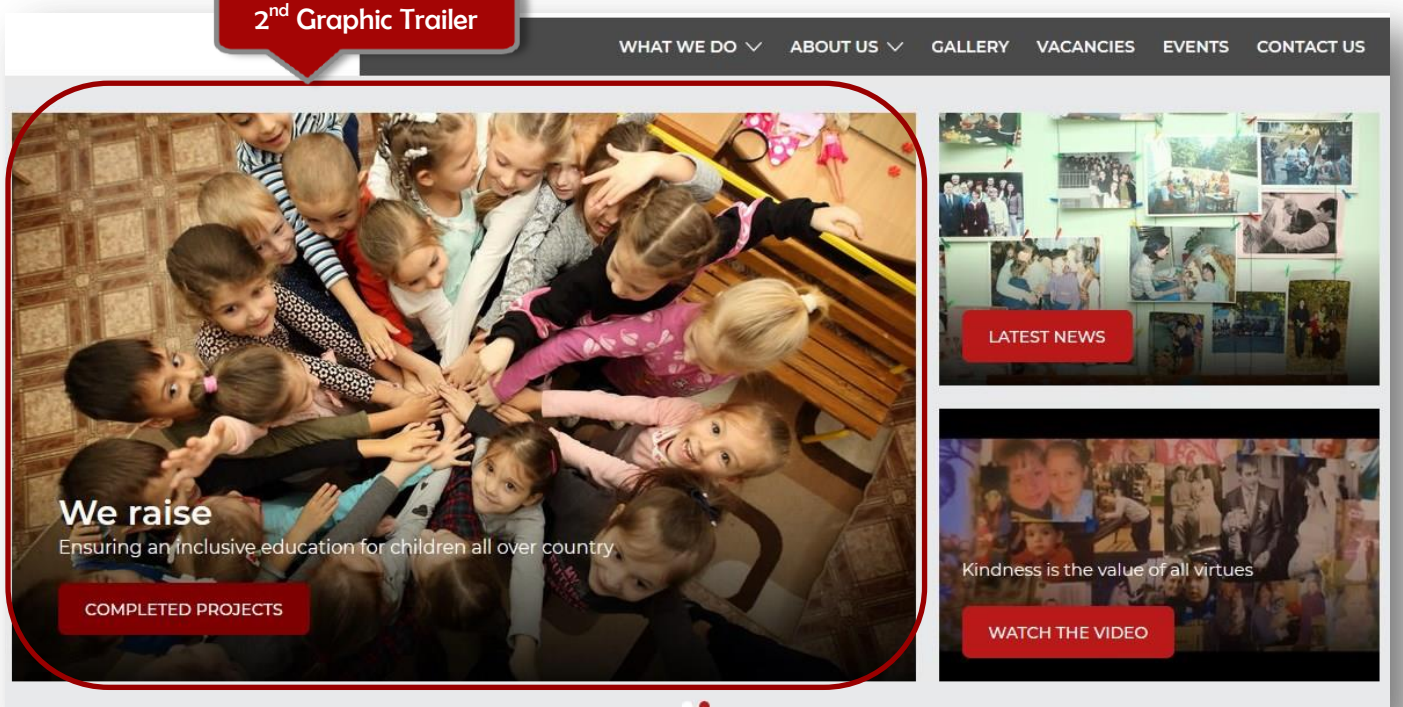

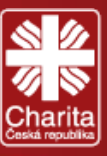

## 3.11.1 Info boxes

The Info boxes are managed through the Graphic Trailers module. The creation and editing of Info boxes is the same as for Graphic Trailers. You can add / delete, turn on / off, determine their order and properties. You can have multiple items in the list of Info boxes, however only first two of active Info boxes will be published on your website.

| 🗘 Back 📃 List 👎 Orde        | er 🕂 Add                                                     |            |            |
|-----------------------------|--------------------------------------------------------------|------------|------------|
| List                        |                                                              |            |            |
| Picture                     | Item                                                         | Status     | Action     |
|                             |                                                              | - •        | ×          |
|                             |                                                              | active     | / <b>x</b> |
|                             |                                                              | active     | / ×        |
| Warning                     |                                                              |            |            |
| Only the first two active b | oxes are displayed                                           |            |            |
| _                           |                                                              | _          |            |
|                             | WHAT WE DO $\lor$ ABOUT US $\checkmark$ GALLERY VACANCIES EV | /ENTS CONT | ACT US     |
|                             | <image/>                                                     | Il virtues |            |

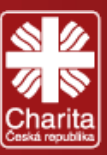

## 3.12 Links

This module manages Links to other websites (e.g. sponsors or stakeholders), which will be displayed in the header

| of your website. | To set up a Li | nk you need to | have a Link ty | vpe page in the | Main menu. |
|------------------|----------------|----------------|----------------|-----------------|------------|
| or your website. |                | in you need to |                | ype page in the | main mena. |

| Back 🗍 List 👎 Order 🕂 Add |     |           |        |        |
|---------------------------|-----|-----------|--------|--------|
| List                      |     |           |        |        |
| Name                      | Web | Posted in | Status | Action |
|                           |     |           |        |        |

To create a Link:

- 1. Press the + Add button and fill the Addition of link window
- 2. Insert the Name of the link.
- 3. Insert the Web URL address of your link
- 4. Insert a short Annotation
- 5. Select a Picture
- 6. Select the Main Section (from the Main menu)
- 7. Select other headings/sections
- 8. Press Add and check the header of your website

| Vame:*          |                                                                                                    |
|-----------------|----------------------------------------------------------------------------------------------------|
| Web: <b>*</b>   |                                                                                                    |
| Annotation:     | Editor O Display 🗐 Preview 🐺 Web 🖺 HTML                                                                                                    |
| cture:          | No file selected. Cancel To add a new file drag it from your computer to this place. Max size 500 MB. Only GIF, PNG, JPG, TIF, BMP, PSD files. |
| Main section:*  |                                                                                                    |
| Other headings: | Selected: 0 / 0 🔗 All 🗱 Nothing                                                                                                    |
|                 | active                                                                                                    |
| Status:         |                                                                                                    |

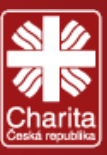

## 3.13 Partners

One of the last modules in the Administrative/Editorial part is the Partners module. Here you will insert the links to the main partners of your mission. Caritas Czech Republic is a mandatory one. It will be represented on your website as a moving banner with all the logos of your partners.

| Item                                                                          | Status | Act | io |
|-------------------------------------------------------------------------------|--------|-----|----|
|                                                                               |        | ×   |    |
| Caritas Czech Republic                                                        | active | 0   | 1  |
| Czech Development Agency                                                      | active | 1   | 1  |
| Ministry of Health, Labour and Social Protection of the Republic of Moldova   | active | 1   | -  |
| AO Pro-Development                                                            | active | 1   | -  |
| AO Homecare                                                                   | active | 0   | 1  |
| Asociația Obștească Centrul de Asistență Socio-Medicală la Domiciliu "CASMED" | active | 0   | 1  |
| Asociatia pentru Persoane cu Dizabilitati de Intelect HUMANITAS               | active | 0   | -  |

#### To add a partner:

- 1. Press the +Add button and fill the Addition of items window
- 2. Insert the Name of the partner
- 3. Select the Logo (from your Archive / Device) or drag it
- 4. Select the Link (URL address)
- 5. Press Add and check the bottom of your website

| Name:*         |                                                                                                    |                                  |              |                                                     |         |  |  |
|----------------|----------------------------------------------------------------------------------------------------|----------------------------------|--------------|-----------------------------------------------------|---------|--|--|
| Logo: <b>*</b> | No file selected.                                                                                                    |                                  |              |                                                     |         |  |  |
|                | To add a new file drag it from your computer to this place. Max size 500 MB. Only GIF, PNG, JPG, TIF, BMP, PSD files. |                                  |              |                                                     |         |  |  |
| Link:          | No link selected                                                                                                    |                                  |              |                                                     |         |  |  |
| Status:        | active                                                                                                    |                                  |              |                                                     |         |  |  |
|                |                                                                                                    |                                  |              | Ad                                                  | id Back |  |  |
| -              |                                                                                                    |                                  |              |                                                     |         |  |  |
|                |                                                                                                    |                                  |              |                                                     |         |  |  |
|                |                                                                                                    |                                  | Our Partners |                                                     | -       |  |  |
|                |                                                                                                    |                                  | Our Partners |                                                     | 1       |  |  |
|                |                                                                                                    |                                  | Our Partners | , , , , , , , , , , , , , , , , , , ,               |         |  |  |
|                |                                                                                                    | <b>*</b> Caritas                 | Our Partners | Guvernul Republicii Moldova<br>Ministerul Sănătății | , Mu    |  |  |
|                |                                                                                                    | <b>Caritas</b><br>Czech Republic | Our Partners | Guvernul Republicii Moldova<br>Ministerul Sănătății | , Mu    |  |  |
|                |                                                                                                    | <b>Caritas</b><br>Czech Republic | Our Partners | Guvernul Republicii Moldova<br>Ministerul Sănătății | , Mu    |  |  |
|                |                                                                                                    | <b>Caritas</b><br>Czech Republic | Our Partners | Guvernul Republici Moldova<br>Ministerul Sănătății  | , Mu    |  |  |

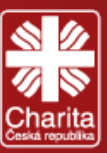

## 3.14 Vacancies

This module manages Vacancies. To set up a Vacancy you need to have a Vacancies type page in the Main menu. You can also choose to set Vacancies as simple Articles in an Article type page.

To set up a Vacancy:

- Press the **Add** button and fill the **Addition of items** window 1.
- 2. Insert the **Position name**
- 3. Click on the URL Identifier box to duplicate the Position name
- 4. Insert the Effective Date of the publication of the Vacancy
- 5. Insert the Place of performance of the job
- 6. You can also Select the exact GPS position
- 7. Select the Position Type – –
- 8. Select the Relationship Type Full-time/Half-time
- 9. Select the onset of the Job (the expected start date)
- 10. Insert all the relevant info in the Ad Text window
- 11. Select a Contact person

12. Select whether Recruitment is open or not

| Select the type                         |  |
|-----------------------------------------|--|
| Select the type                         |  |
| Director                                |  |
| Statutory representative                |  |
| Head of equipment                       |  |
| Social service worker                   |  |
| Humanitarian and development aid worker |  |
| Press officer                           |  |
| IT worker                               |  |
| Administrative staff                    |  |
| Economic worker                         |  |
| Coordinator Tříkings Collection         |  |
| Technical/operational Staff             |  |
| Healthcare Professional                 |  |

|                      | Addition of From       | 50350                                     |
|----------------------|------------------------|-------------------------------------------|
| 13. Select the       | Addition of Free       | : space                                   |
| Priority of this job | Show AddThis           |                                           |
| 14. Press Add and    | Position name:*        |                                           |
| chach your yahrita   | URL identifier:*       |                                           |
| check your website   | Effective Date:        | 📴 Calendar 👆 Today                        |
|                      | Place of performance:* |                                           |
|                      | GPS:                   | Position not selected Select Cancel       |
|                      | Position Type:         | Select the type 🔽                         |
|                      | Relationship Type:     |                                           |
|                      | The onset of:*         | ● Exact date ○ Other<br>5.1.2020          |
|                      | Ad Text:*              |                                           |
|                      |                        | 🧨 Editor 🎯 Display 📋 Preview 💻 Web 📗 HTML |
|                      | Contact person:        |                                           |
|                      | Recruitment:           |                                           |
|                      | Priority:              | 1-Common priority 💌                       |
|                      | Status:                | active 💌                                  |
|                      |                        | Add Back                                  |
|                      |                        |                                           |

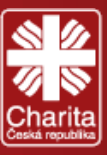

## 3.15 File archive

File archive contains all photos/pictures/videos/documents that you uploaded to your Administrative/Editorial part. You can choose to always drag photos or docs from your Device and never use the Archive. Nevertheless it makes your life much easier if you organize you archive properly and use it when you need to upload all kinds of files to your website. You can always Import data to and Export data from your File archive.

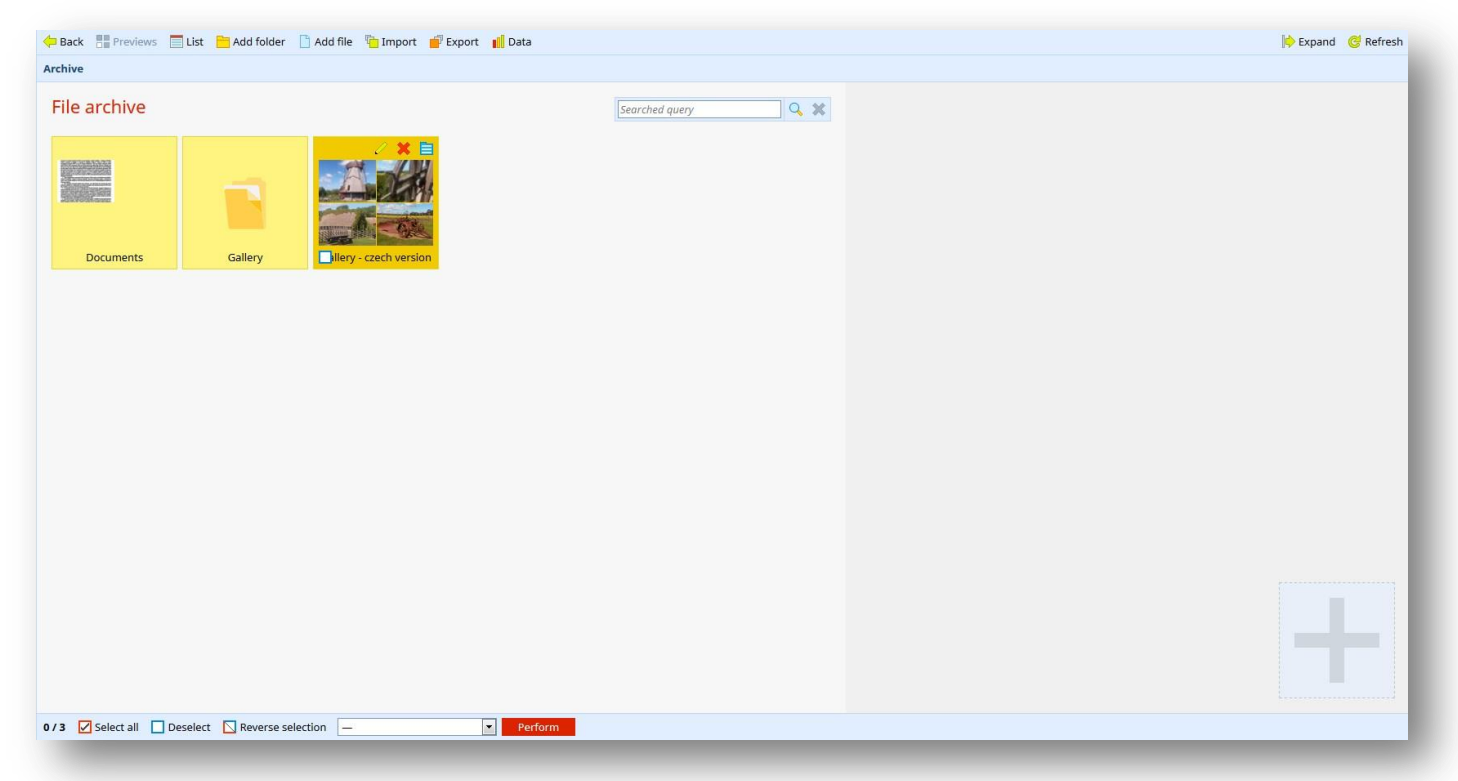

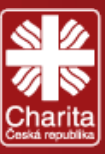

## 4. Log-off

This is the most important module. This module makes your life wonderful. This is the module that you use before you decide to go and have a great evening. You may choose to just close the page, the browser, your device and throw it out of the window, but I suggest you press the U Log off button and the Ano one. Voilà, you're free!

| /izus CMS <sup>3</sup> > CCR-N                                                                                             | 1oldova (8829) > English 🔽                                                                                                    | 🥥 Help 🙎 Ana Kremenić 🛽 🙂 Log of |
|----------------------------------------------------------------------------------------------------|----------------------------------------------------------------------------------------------------|----------------------------------|
| CCR-Moldova  CCR-Moldova  CCR-Moldova  Stste settings  Stste stages  Moltic Menu  Quick links Bottom Menu Hidden  Redirect | Helio         Welcome to the administration environment for managing your web presentation. If there is any way we can help you, please do not hesitate to contact us by e-mail at <u>servis@vizus.cz</u> or by phone at +420 270 005 275.         Your opinion       Do you have any idea how to improve CMS? Write us.         Imessage for VIZUS.CZ       Imessage for VIZUS.CZ | Do you really want to log off?   |
| Action<br>Articles<br>Tiles<br>Documents<br>Forms                                                                          | Send Send                                                                                                    |                                  |